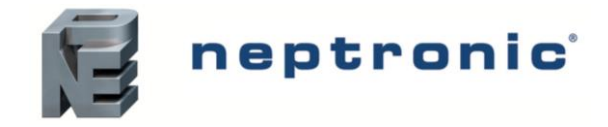

Specification and Installation Instructions

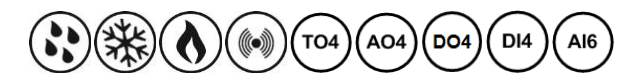

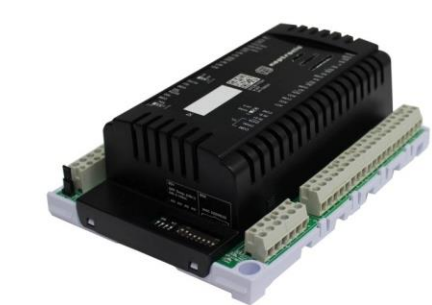

**EFCB-OE1 Series** 

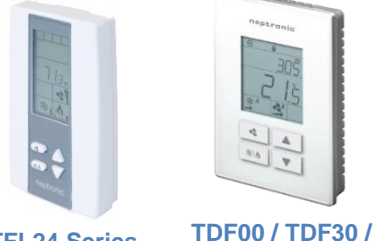

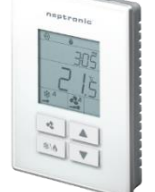

**TDF60 Series** 

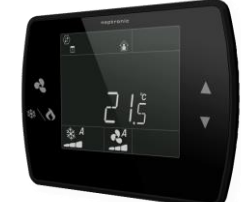

**TDF10 / TDF40 / TDF70 Series** 

## **Controller Models**

| EFCB10T-OE1   | (24Vac / 0 relays)  |
|---------------|---------------------|
| EFCB12T-OE1   | (240Vac / 0 relays) |
| EFCB10TU2-OE1 | (24Vac / 2 relays)  |
| EFCB10TU4-OE1 | (24Vac / 4 relays)  |
| EFCB12TU2-OE1 | (240Vac / 2 relays) |
| EFCB12TU4-OE1 | (240Vac / 4 relays) |

## **TFL Series Digital Room Sensor**

| TFL24   | (With temperature sensor)               |
|---------|-----------------------------------------|
| TFLH24  | (With temperature and humidity sensors) |
| TFLG24  | (With temperature and CO2 sensors)      |
| TFLGH24 | (With temperature, CO2 and humidity     |
|         | sensors)                                |

## **TDF Series Digital Room Sensor**

| TDF00 | (Vertical Grey LCD, white enclosure)    |
|-------|-----------------------------------------|
| TDF30 | (Vertical Black LCD, black enclosure)   |
| TDF60 | (Vertical Black LCD, white enclosure)   |
| TDF10 | (Horizontal Grey LCD, white enclosure)  |
| TDF40 | (Horizontal Black LCD, black enclosure) |
| TDF70 | (Horizontal Black LCD, white enclosure) |

# Description

The EFCB-OE1 Series Networkable Fan Coil Controller, and TFL24 and TDF Series Digital Room Sensors are designed for simple and accurate control of any fan coil application. The Networkable Fan Coil Controller is mounted inside the fan coil cabinet and incorporates a configurable fan coil algorithm, variable three speed fan control and either modulating or digital heating and cooling outputs. All inputs and high/low voltage outputs are centralized at the control module in the fan coil cabinet.

## **Features**

- Built-in configurable fan coil algorithms •
- Up to 10 inputs and 15 outputs (configurable)
- Select direction on digital inputs and all outputs
- Selectable proportional control band and dead band
- Selectable fan speed contacts
- No occupancy and NSB override
- Independent cool/heat setpoint for NSB/OCC mode
- Independent fan speed for NSB or OCC mode
- Selectable internal or external temperature sensor (10KΩ)
- Change over by contact or 10KO temperature sensor
- Internal and external temperature sensor calibration
- Freeze protection
- Multi level lockable access menu and setpoint
- Removable, raising clamp, non-strip terminals

#### **Digital Room Sensor Features**

- Backlit LCD with simple icon and text driven menus
- Select digital room sensor's default display BACnet service port via on-board mini USB
- connector
- Selectable Fahrenheit or Celsius scale
- 3-wire connection to controller and 4 push buttons

# **Applications**

**TFL24 Series** 

- Compatible with 2 or 4 pipe systems .
- Fan coil unit (up to 3 speeds and/or analog 0-10 Vdc)
- Cooling signal (on/off, floating or modulating 0-10 Vdc) •
- Heating signal (on/off, floating, pulse or modulating 0-10 Vdc)
- Cool, Heat, Reheat, Reheat with fan, Changeover, Fan, Humidify and Dehumidify by cooling

## **Network Communication**

- BACnet® MS/TP or Modbus communication port
- Select MAC address via DIP switch or via network
- Automatic baud rate detection

#### **BACnet MS/TP®**

- Automatic device instance configuration
- Copy & broadcast configuration via digital room sensor menu or via BACnet to other controllers
- **BACnet scheduler**
- Firmware upgradeable via BACnet
- Support COV (change of value) •

#### **Modbus**

- Modbus @ 9600, 19200, 38400 or 57600 bps
- RTU Slave, 8 bits (configurable parity and stop bits)
- Connects to any Modbus master

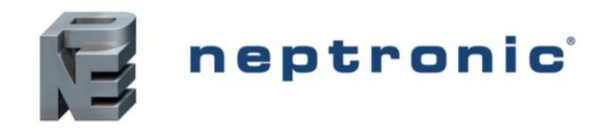

Specification and Installation Instructions

# **Controller Specifications**

| Description                                                               | EFCB10T-OE1                                                                                                    | EFCB12T-OE1                                                                                                    | EFCB10TU2-OE1        | EFCB10TU4-OE1 | EFCB12TU2-OE1 | EFCB12TU4-OE1 |  |  |
|---------------------------------------------------------------------------|----------------------------------------------------------------------------------------------------|----------------------------------------------------------------------------------------------------|----------------------|---------------|---------------|---------------|--|--|
| Inputs                                                                    | 2 fixed analog input<br>4 analog inputs (0-1<br>3 configurable digita<br>1 night setback or o                                                                                                    | 2 fixed analog inputs (external temp. and changeover sensors); 10KΩ or contact<br>4 analog inputs (0-10 Vdc or 10 KΩ via DIP switches)<br>3 configurable digital inputs<br>1 night setback or occupancy sensor input |                      |               |               |               |  |  |
| Outputs                                                                   | 4 analog, 0-10 Vdc configurable outputs (changeover/cooling/heating, fan, humidity)<br>4 configurable TRIAC outputs (changeover/cooling/heating)<br>3 speed fan (Motor and/or compressor inductive ratings: ¼ Hp/10 LRA/2.5 FLA 240 Vac Maximum<br>Resistive ratings: 7 Amp/1680 W at 240 Vac Maximum); configurable up to 3 speeds<br>0, 2 or 4 configurable digital outputs (changeover/cooling/heating, humidity, 3A dry contact) |                                                                                                    |                      |               |               |               |  |  |
| Power supply                                                              | 24 Vac                                                                                                    | 240 Vac                                                                                                    | 24                   | Vac           | 240           | Vac           |  |  |
| Power consumption                                                         | 8 VA max. 24 Vac t                                                                                                    | hermal fused.                                                                                                    |                      |               |               |               |  |  |
| BACnet                                                                    | BACnet® MS/TP @                                                                                                    | 9600, 19200, 3840                                                                                                    | 0 or 76800 bps (BAS- | -C)           |               |               |  |  |
| Modbus                                                                    | Modbus RTU slave @ 9600, 19200, 38400 or 57600. Selectable parity and stop bit configuration:<br>No parity, 2 stop bit<br>Even parity, 1 stop bit<br>Odd parity, 1 stop bit                                                                                                    |                                                                                                    |                      |               |               |               |  |  |
| Communication<br>Connections                                              | 24 AWG twisted-shield cable (Belden 9841 or equivalent)                                                                                                    |                                                                                                    |                      |               |               |               |  |  |
| Electrical Connections                                                    | 0.8 mm <sup>2</sup> [18 AWG] I                                                                                                    | minimum                                                                                                    |                      |               |               |               |  |  |
| Operating temperature                                                     | 0°C to 50°C [32°F to                                                                                                    | o 122⁰F]                                                                                                    |                      |               |               |               |  |  |
| Storage temperature                                                       | -30°C to 50°C [-22°                                                                                                    | F to 122ºF]                                                                                                    |                      |               |               |               |  |  |
| Relative Humidity                                                         | 5 to 95% non conde                                                                                                    | ensing                                                                                                    |                      |               |               |               |  |  |
| Enclosure protection                                                      | IP 30 (EN 60529)                                                                                                    |                                                                                                    |                      |               |               |               |  |  |
| Weight                                                                    | 635 g. [1.4 lb]                                                                                                    |                                                                                                    |                      |               |               |               |  |  |
| Dimensions:<br>A = 6.30"   160mm<br>B = 5.00"   126mm<br>C = 2.25"   57mm |                                                                                                    |                                                                                                    |                      |               |               |               |  |  |

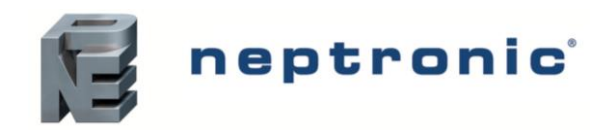

Specification and Installation Instructions

# **Digital Room Sensor Specifications**

| Description                    | TFL24 and TDF Series                                                                                                    |
|--------------------------------|----------------------------------------------------------------------------------------------------|
| Temperature Sensor             | (TFL24 and TDF)                                                                                                    |
| Setpoint Range                 | 10°C to 40°C [50°F to 104°F]                                                                                             |
| Control Accuracy               | ±0.5°C [0.9°F] @ 22°C [71.6°F] typical calibrated                                                                        |
| Display Resolution             | ±0.1°C [0.2°F]                                                                                                    |
| Humidity Sensor (TF            | LH24, TFLGH24 and TDF models with Humidity Sensor)                                                                       |
| Setpoint Range                 | 10 to 65%RH                                                                                                    |
| Control Accuracy               | ±3.5% RH                                                                                                    |
| Display Resolution             | 0.1%                                                                                                    |
| CO <sub>2</sub> Sensor (TFLG24 | , TFLGH24 and TDF models with CO <sub>2</sub> Sensor)                                                                    |
| Operating Principle            | Self-calibrating, Non-Dispersive Infrared (NDIR)                                                                         |
| Sensor Range                   | 400 to 2000 ppm                                                                                                    |
| Accuracy                       | ±30 ppm ±3% of reading (Accuracy is defined after minimum 3 weeks of continuous operation)                               |
| Response Time                  | 2 minutes by 90%                                                                                                    |
| PIR Motion Sensor (1           | IDF00 / TDF30 / TDF60 models with PIR Sensor)                                                                            |
| Operating Principle            | Passive Infrared (PIR)                                                                                                   |
| Detection Angle                | 100°                                                                                                    |
| Detection Distance             | 4m [13ft]                                                                                                    |
| Detection Area                 | 4m<br>(13ft) 100°                                                                                                    |
| VOC Sensor (TDF00              | / TDF30 / TDF60 models with VOC Sensor)                                                                                  |
| Operating Prinicple            | Self-calibrating, Non-Dispersive Infrared (NDIR)                                                                         |
| Sensor Range                   | 0-1000 ppb isobutylene equivalent tVOCs                                                                                  |
| Response Time                  | <5 seconds for tVOC                                                                                                    |
| Start up Time                  | 15 minutes                                                                                                    |
| Other                          |                                                                                                    |
| Electrical connection          | 3 wires to EFCB controller and 2 wires (optional) to BACnet network service port<br>0.8 mm <sup>2</sup> [18 AWG] minimum |
| BACnet service port            | Mini USB connector                                                                                                    |
| Power supply                   | 24Vac or 24Vdc                                                                                                    |
| Power consumption              | 1VA                                                                                                    |
| Operating temperature          | 0°C to 50°C [32°F to 122°F]                                                                                              |
| Storage temperature            | -30°C to 50°C [-22°F to 122°F]                                                                                           |
| Relative humidity              | 5 to 95 % non condensing                                                                                                 |
| Enclosure protection           | IP 30 (EN 60529)                                                                                                    |
| Weight                         | 120 g. [0.25 lb]                                                                                                    |
| Note: The TFL/TDF digit        | al room sensor functions only with the EFCB controller. All the inputs/outputs are located on the EFCB except for the    |

temperature, humidity and CO<sub>2</sub> sensors built-in the TFL/TDF and PIR and VOC sensor built in the TDF00 / TDF30 / TDF60 models.

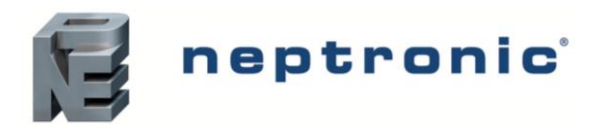

Specification and Installation Instructions

### Dimensions

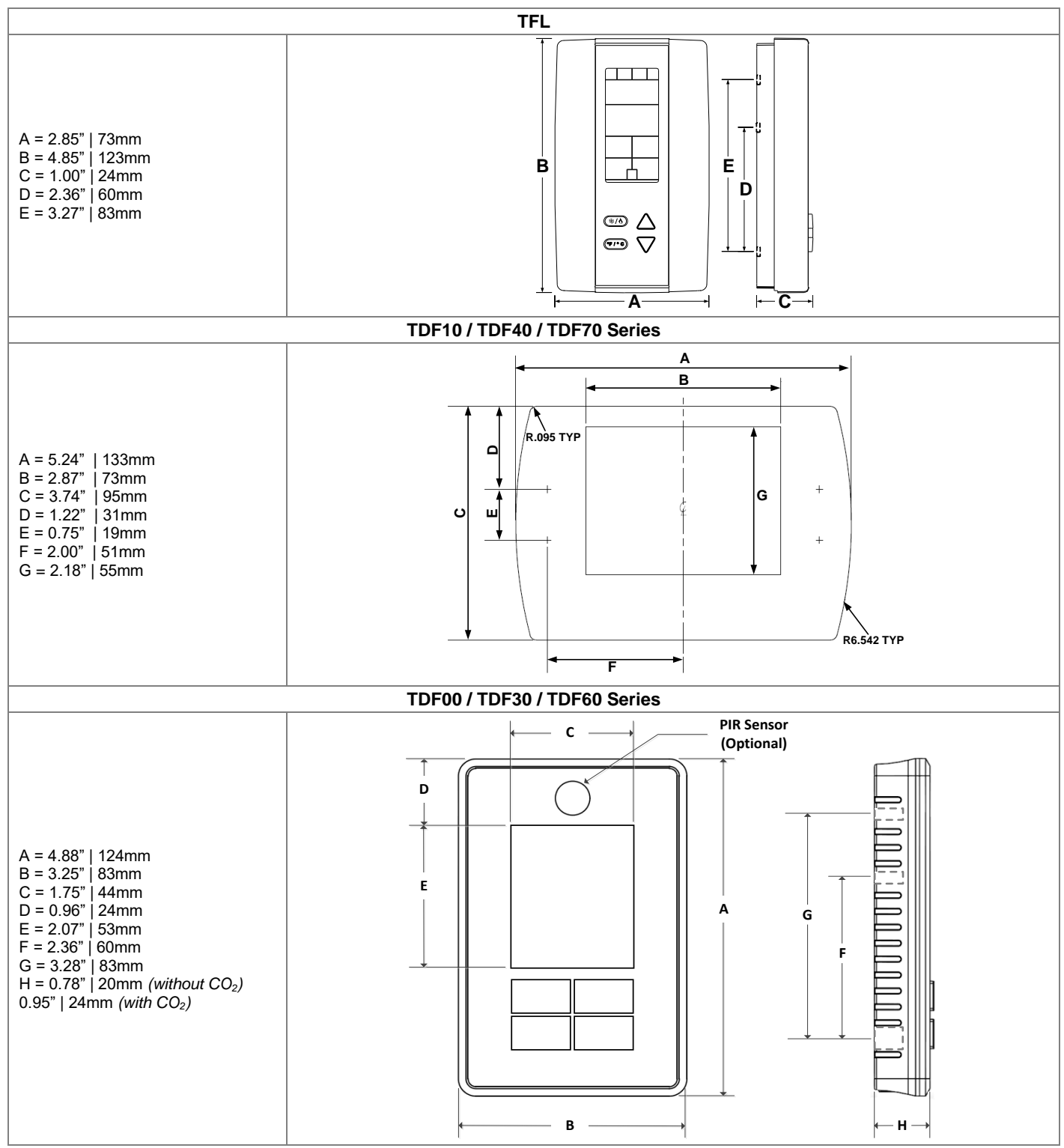

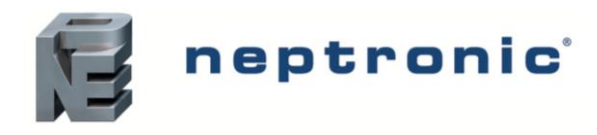

## **Networkable Fan Coil Controller** Specification and Installation Instructions

## **TDF Models**

| Horizontal<br>Model #               | Temp | RH | CO <sub>2</sub> |
|-------------------------------------|------|----|-----------------|
| TDF10-100<br>TDF40-100<br>TDF70-100 | •    |    |                 |
| TDF10-101<br>TDF40-101<br>TDF70-101 | •    | •  |                 |
| TDF10-102<br>TDF40-102<br>TDF70-102 | •    | •  | •               |
| TDF10-103<br>TDF40-103<br>TDF70-103 | •    |    | •               |

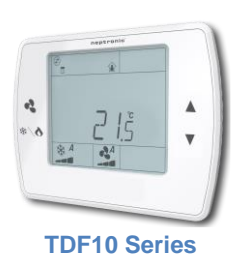

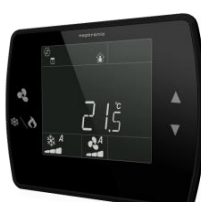

**TDF40 Series** 

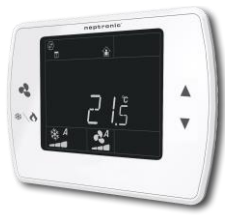

**TDF70 Series** 

| Vertical<br>Model # | Temp | RH | CO2 | PIR | voc |
|---------------------|------|----|-----|-----|-----|
| TDF00-100           |      |    |     |     |     |
| TDF30-100           | •    |    |     |     |     |
| TDF60-100           |      |    |     |     |     |
| TDF00-101           |      |    |     |     |     |
| TDF30-101           | •    | •  |     |     |     |
| TDF60-101           |      |    |     |     |     |
| TDF00-102           |      |    |     |     |     |
| TDF30-102           | •    | •  | •   |     |     |
| TDF60-102           |      |    |     |     |     |
| TDF00-103           |      |    |     |     |     |
| TDF30-103           | •    |    | •   |     |     |
| TDF60-103           |      |    |     |     |     |
| TDF00-104           |      |    |     |     |     |
| TDF30-104           | •    |    |     | •   |     |
| TDF60-104           |      |    |     |     |     |
| TDF00-105           |      |    |     |     |     |
| TDF30-105           | •    | •  |     | •   |     |
| TDF60-105           |      |    |     |     |     |
| TDF00-106           |      |    |     |     |     |
| TDF30-106           | •    | •  | •   |     | •   |
| TDF60-106           |      |    |     |     |     |
| TDF00-107           |      |    |     |     |     |
| TDF30-107           | •    | •  | •   | •   | •   |
| TDF60-107           |      |    |     |     |     |
| TDF00-108           |      |    |     |     |     |
| TDF30-108           | •    | •  | •   | •   |     |
| TDF60-108           |      |    |     |     |     |

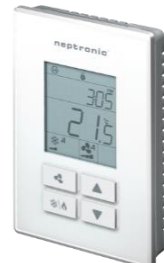

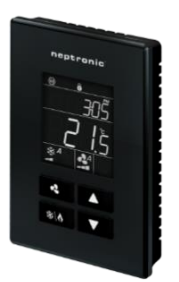

**TDF30 Series** 

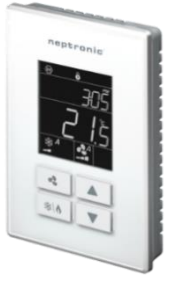

**TDF60 Series** 

**TDF00 Series** 

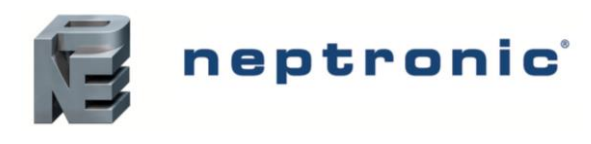

## Interface

### TFL24

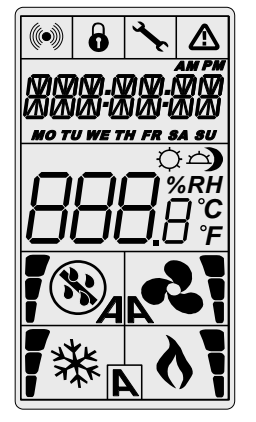

| <b>A</b> 恭 | Cooling ON<br>A: Automatic           | ((•)) | Communication Status                      |                     | Alarm status                              |
|------------|--------------------------------------|-------|-------------------------------------------|---------------------|-------------------------------------------|
| 10 A       | Heating ON<br>A: Automatic           | 6     | Menu set-up Lock                          | )                   | Energy saving mode                        |
| <b>~</b> ] | Fan ON<br>A: Automatic               | ×₹.   | Programming mode<br>(Technician setting)  | %RH                 | Percentage of humidity                    |
| <b>;</b> * | Humidity ON<br>33, 66 or 100% output | 8     | Dehumidification ON 33, 66 or 100% output | °C <sub>or</sub> °F | ⁰C: Celsius Scale<br>ºF: Fahrenheit Scale |

## TDF10 / TDF40 / TDF70 Series

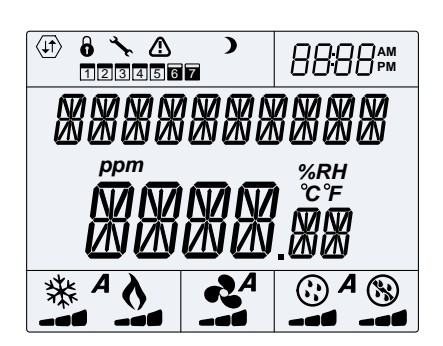

### TDF00 / TDF30 / TDF60 Series

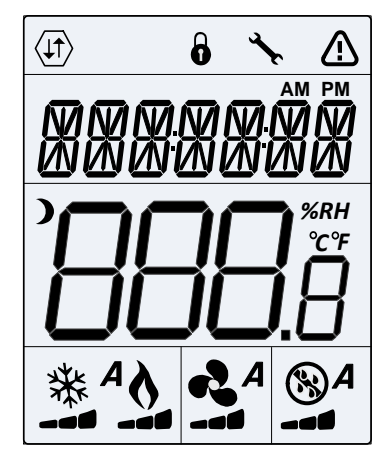

| $\langle \downarrow \downarrow \rangle$ | Network<br>Communication | 6   | User Lock                       | Å.             | Programming Mode<br>(Technician Setting)                   |
|-----------------------------------------|--------------------------|-----|---------------------------------|----------------|------------------------------------------------------------|
|                                         | Alarm Status             | )   | Energy Saving<br>Mode (NSB/OCC) | 12345          | 67 Schedule                                                |
| 8888                                    | Time                     | ррт | Parts Per Million               | ℃<br>°F<br>%RH | ⁰C: Celsius Scale<br>ºF: Fahrenheit Scale<br>%RH: Humidity |
| А                                       | Automatic Mode           | 桊   | Cooling                         | 0              | Heating                                                    |
| 2                                       | Fan                      | ٢   | Humidify                        | 8              | De-humidify                                                |

|                | Network<br>Communication                                   | 6 | User Lock                          | ×₽.   | Programming Mode<br>(Technician Setting) |
|----------------|------------------------------------------------------------|---|------------------------------------|-------|------------------------------------------|
|                | Alarm Status                                               | ) | Energy Saving<br>Mode<br>(NSB/OCC) | АМ РМ | Time                                     |
| ℃<br>°F<br>%RH | ⁰C: Celsius Scale<br>⁰F: Fahrenheit Scale<br>%RH: Humidity | A | Automatic Mode                     | 桊     | Cooling                                  |
| 0              | Heating                                                    | R | Fan                                | 8     | Humidify/<br>De-humidify                 |

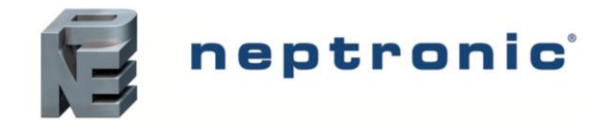

# **Mounting Instructions**

### TFL24

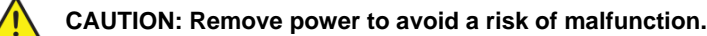

- A. Remove the captive screw that's holding the base and the front cover of the unit together.
- B. Lift the front cover of the unit to separate it from the base.
- C. Pull all wires through the holes in the base.
- D. Secure the base to the wall using wall anchors and screws (supplied). Make the appropriate connections.
- E. Mount the control module on the base and secure using the screw.

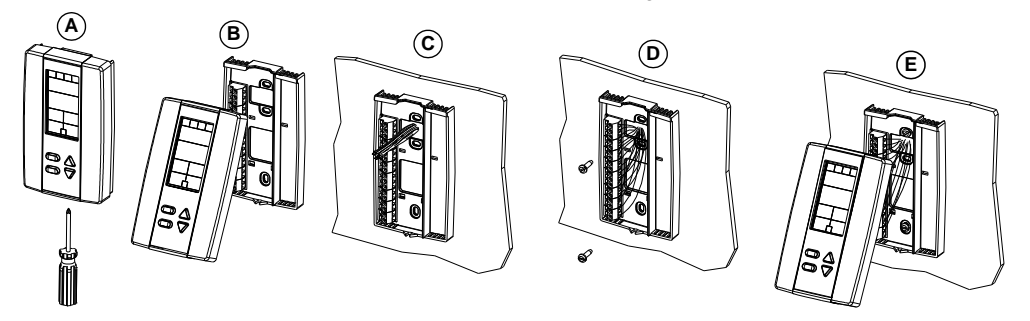

### TDF10 / TDF40 / TDF70 Series

#### CAUTION: Remove power to avoid a risk of malfunction.

- A. Remove the wall mounting plate (highlighted) from the back of the digital room sensor.
- B. Install the mounting plate on the gang box.
- C. Pull the wires through the base hole and make the appropriate connections.
- D. Mount the digital room sensor onto the wall plate. To mount it correctly, place the top of the digital room sensor on the mounting plate first and push it into the grooves to snap it into place.

### TDF00 / TDF30 / TDF60 Series

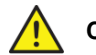

#### CAUTION: Remove power to avoid a risk of malfunction.

- A. Remove the captive screw that's holding the base and the front cover of the unit together.
- B. Lift the front cover of the unit to separate it from the base.
- C. Pull all wires through the holes in the base.
- D. Secure the base to the wall using wall anchors and screws (supplied). Make the appropriate connections.
- E. Mount the control module on the base and secure using the screw.

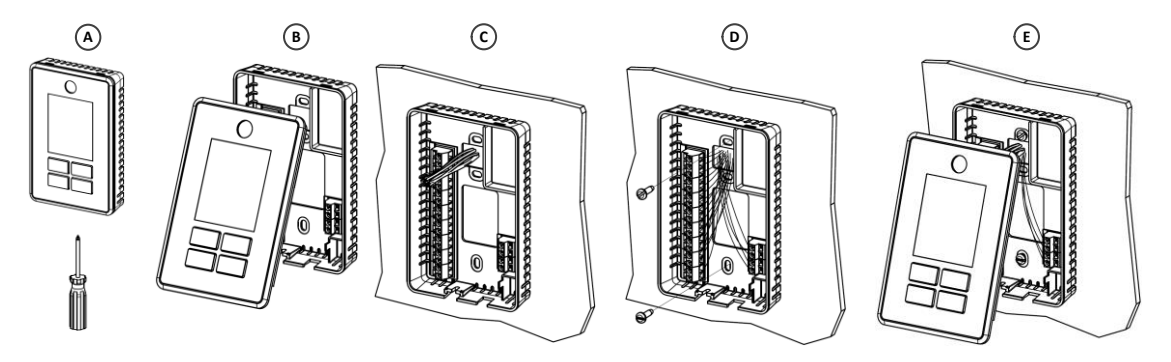

Е

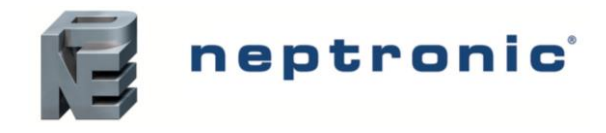

## **BACnet or Modbus Address DIP Switch (DS2)**

MAC address for communication, are selectable by DIP switch using binary logic. If you do not change device instance in program mode, it will be automatically modified according to the MAC address.

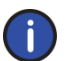

Note: Avoid using addresses above 246 when selecting Modbus MAC address.

| MAC Address | DS.1 = 1 | DS.2 = 2 | DS.3 = 4 | DS.4 = 8 | DS.5 = 16 | DS.6 = 32 | DS.7 = 64 | DS.8 = 128 | Default Device Instance |
|-------------|----------|----------|----------|----------|-----------|-----------|-----------|------------|-------------------------|
| 0           | OFF      | OFF      | OFF      | OFF      | OFF       | OFF       | OFF       | OFF        | 153000                  |
| 1           | ON       | OFF      | OFF      | OFF      | OFF       | OFF       | OFF       | OFF        | 153001                  |
| 2           | OFF      | ON       | OFF      | OFF      | OFF       | OFF       | OFF       | OFF        | 153002                  |
| 3           | ON       | ON       | OFF      | OFF      | OFF       | OFF       | OFF       | OFF        | 153003                  |
| 4           | OFF      | OFF      | ON       | OFF      | OFF       | OFF       | OFF       | OFF        | 153004                  |
|             |          |          |          |          |           |           |           |            |                         |
| 126         | OFF      | ON       | ON       | ON       | ON        | ON        | ON        | OFF        | 153126                  |
| 127         | ON       | ON       | ON       | ON       | ON        | ON        | ON        | OFF        | 153127                  |

\* Slave addresses available by setting DS.8 to ON

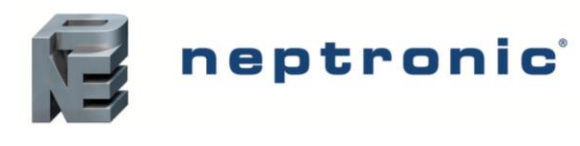

Specification and Installation Instructions

## Wiring

We strongly recommend that all Neptronic products be wired to a separate grounded transformer and that transformer shall service only Neptronic products. This precaution will prevent interference with, and/or possible damage to incompatible equipment.

For 240Vac models, it is recommended to have separate power sources for the EFCB controller and the Fan Coil Unit, in order to protect the device circuitry from any surge in power supply

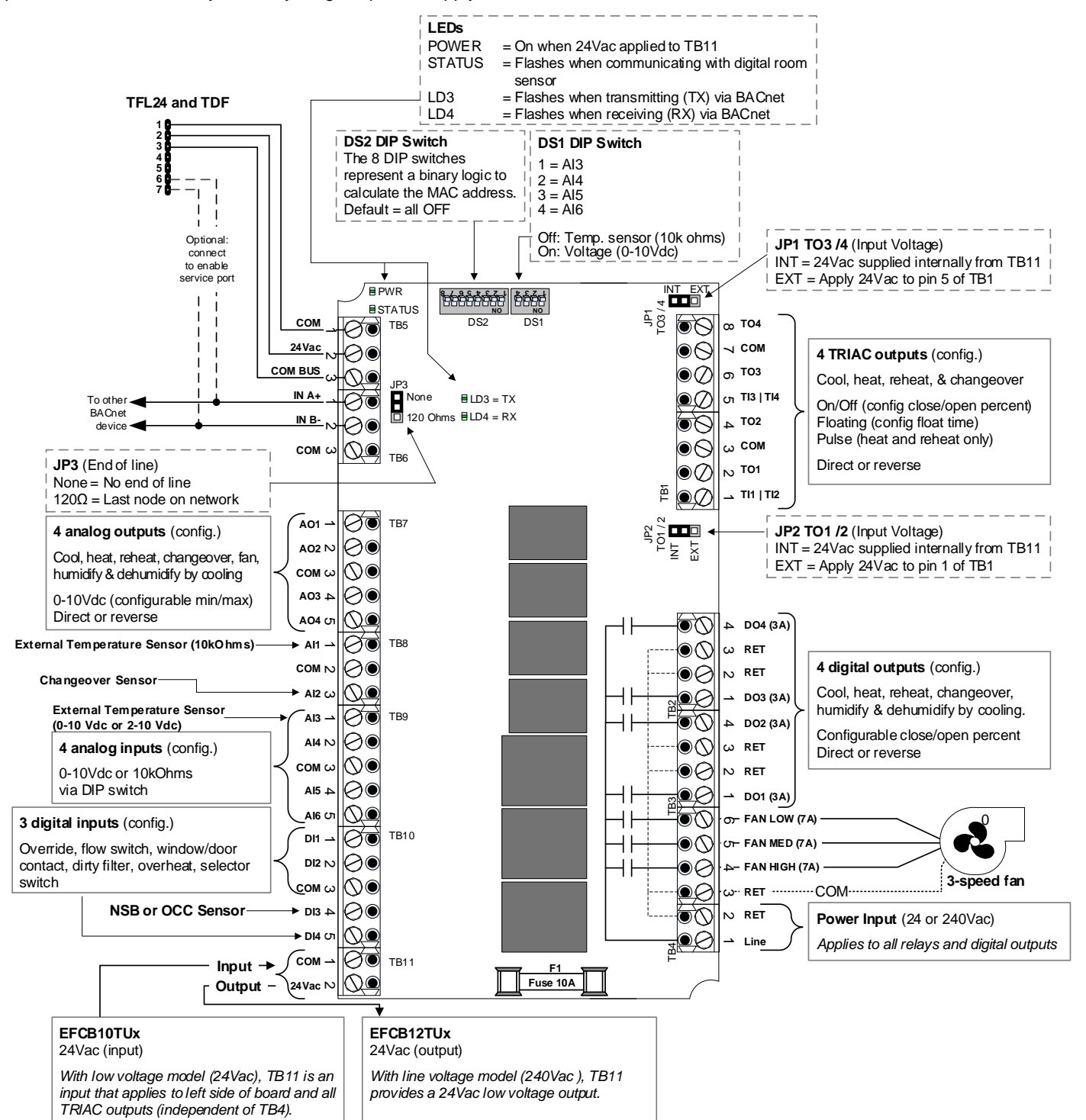

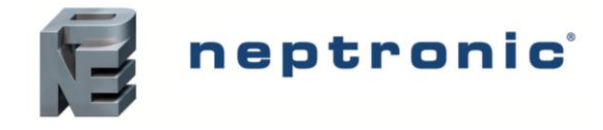

## **PCB** Drawings

### **TFL24 Digital Room Sensor**

3 wire cable (TB1 #1, 2 & 3)

Connect TB1 #6 (A+) & #7 (B-) to EFCB to enable the BACnet service port.

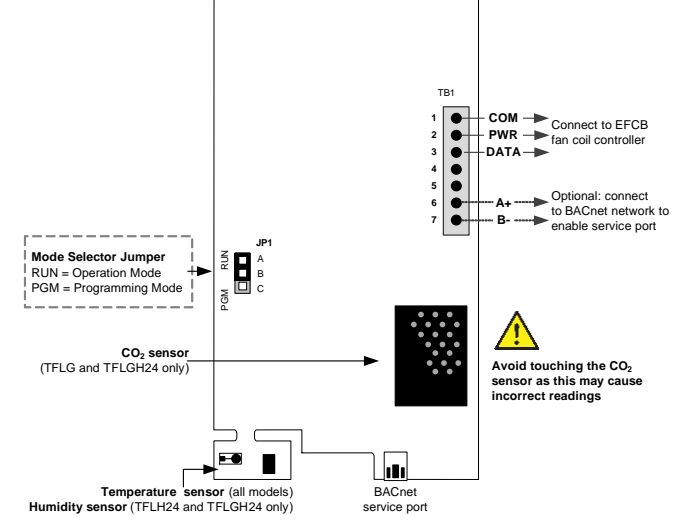

# TDF10 / TDF40 / TDF70 Series

3 wire cable (TB1 #1, 2 & 3)

Connect TB1 #6 (A+) & #7 (B-) to EFCB to enable the BACnet service port.

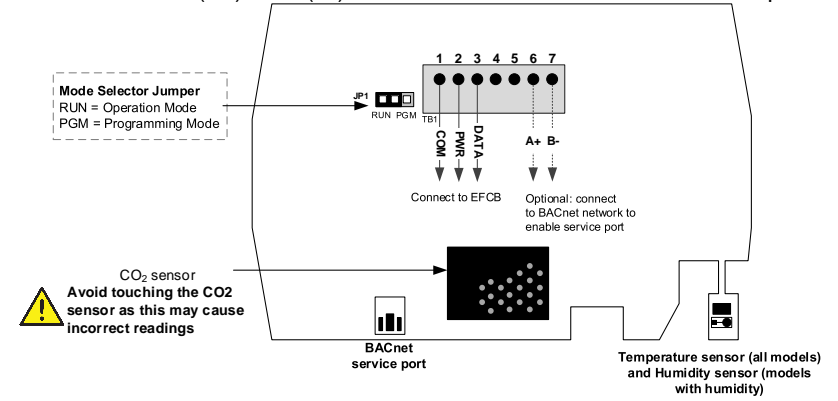

#### RUN Digital Room Sensor must be set in this

Mode Selection (JP1)

RUN:

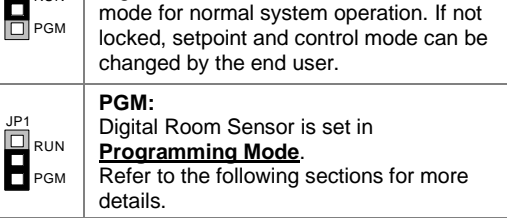

Digital Room Sensor is in **Operation Mode**.

#### Mode Selection (JP1)

| JP1<br>RUN<br>PGM | <b>RUN:</b><br>Digital Room Sensor is in <b>Operation Mode</b> .<br>Digital Room Sensor must be set in this<br>mode for normal system operation. If not<br>locked, setpoint and control mode can be<br>changed by the end user. |
|-------------------|----------------------------------------------------------------------------------------------------|
| JP1<br>RUN<br>PGM | PGM:<br>Digital Room Sensor is set in<br><u>Programming Mode</u> .<br>Refer to the following sections for more<br>details.                                                                                                    |
|                   |                                                                                                    |

### TDF00 / TDF30 / TDF60 Series

#### 3 wire cable (TB1 #1, 2 & 3)

Connect TB1 #6 (A+) & #7 (B-) to EFCB to enable the BACnet service port.

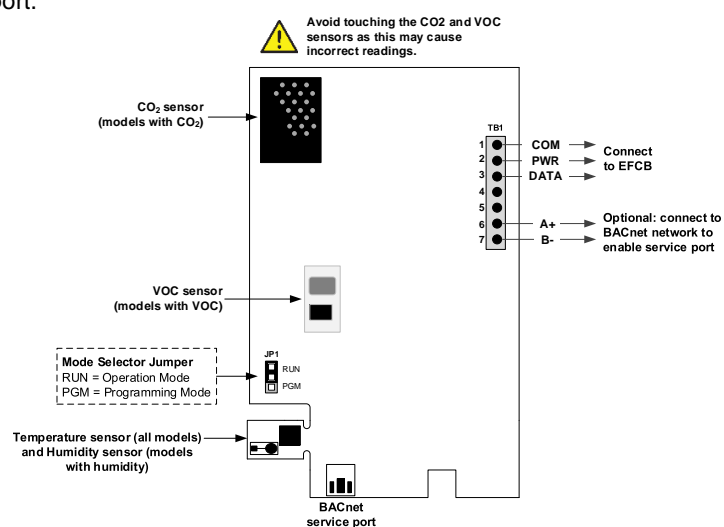

### Mode Selection (JP1)

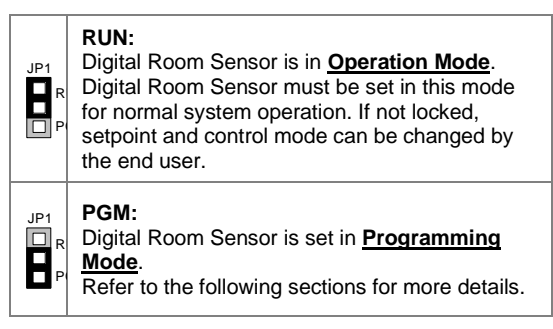

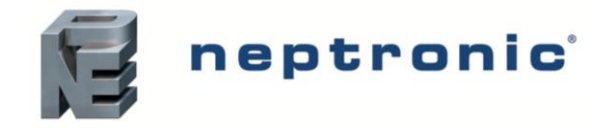

## Access to Menus

The menu overviews and options are the same for both TFL24 and TDF digital room sensors. However, the action button or the button used to access the menus and save changes is different in the digital room sensors. Use the following menu overviews with the appropriate action button as per your digital room sensor.

#### Action Buttons on Digital Room Sensor

| Action Button |             |      | Task                                                        |  |
|---------------|-------------|------|-------------------------------------------------------------|--|
| TFL24         | TDF         | TDU* | IdSK                                                        |  |
|               | •2          | D    | Press to access the programming menus and save any changes. |  |
| */0           | <b>♦</b> /₩ | ل    | Press to return to the previous step without saving.        |  |

\* If the EFCB-OE1 controller is being configured using a TDU digital room sensor, use the corresponding buttons shown in the table above to navigate through the menu.

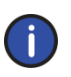

Note: Prior to going into Programming Mode, remove the connection cable between the EFCB-OE1 and the TFL/TDF/TDU and set the Mode Selection jumper (JP1) to PGM on the digital room sensor. Reestablish the connection in order to access the programming menus and to make any changes. Once all menu changes have been made, remove the connection cable again before setting jumper JP1 back to RUN, and then reconnect the cable to resume normal operation.

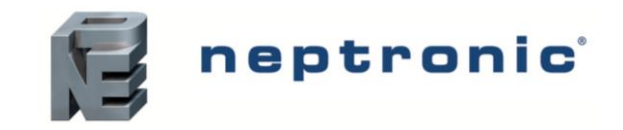

## Analog Inputs – Menu Overview (1 of 8) | Al2 to Al6

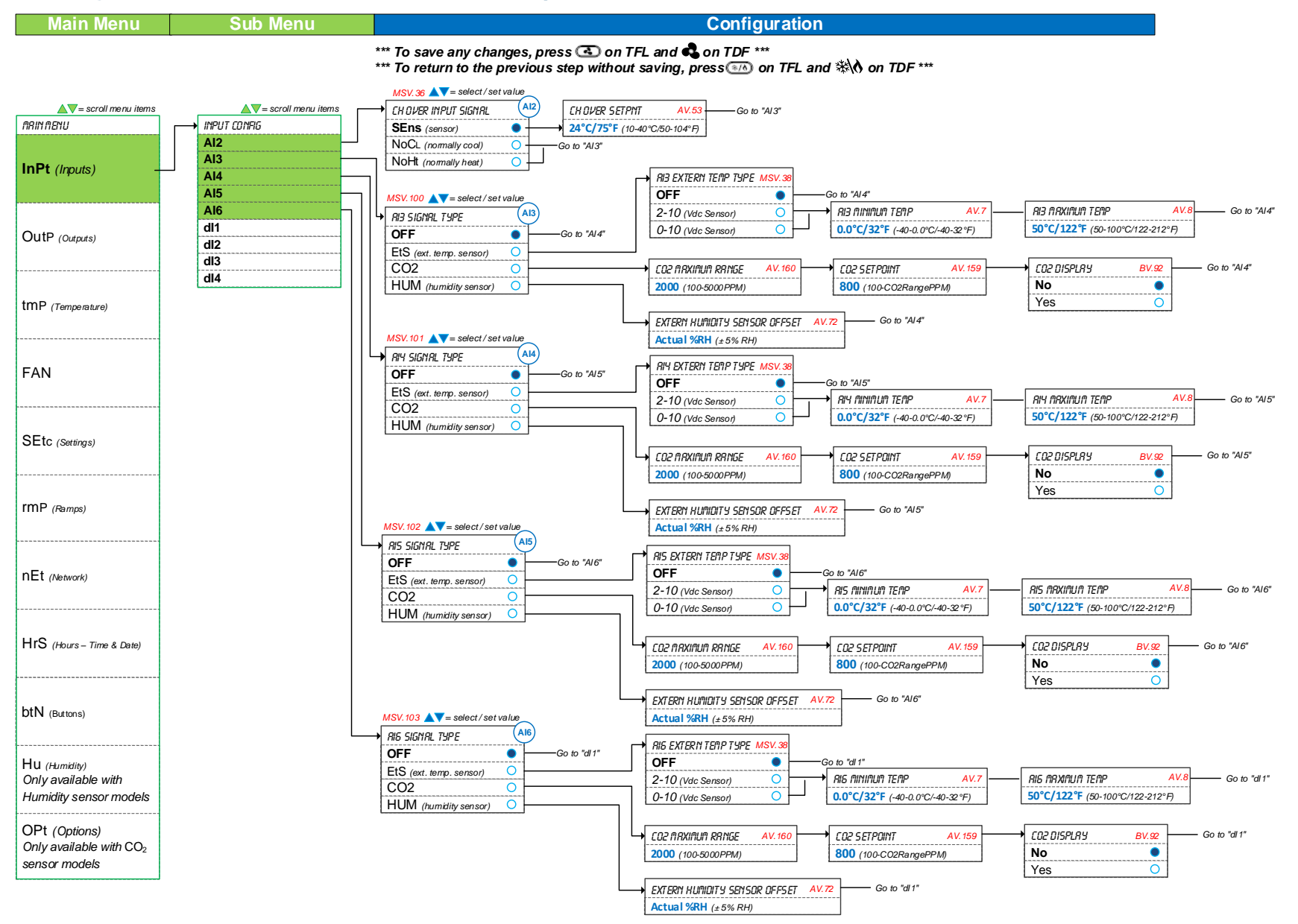

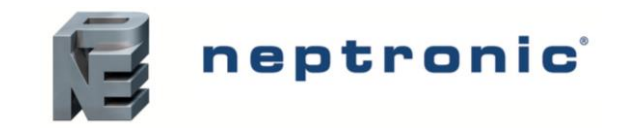

Digital Inputs – Menu Overview (2 of 8) | DI1 to DI4

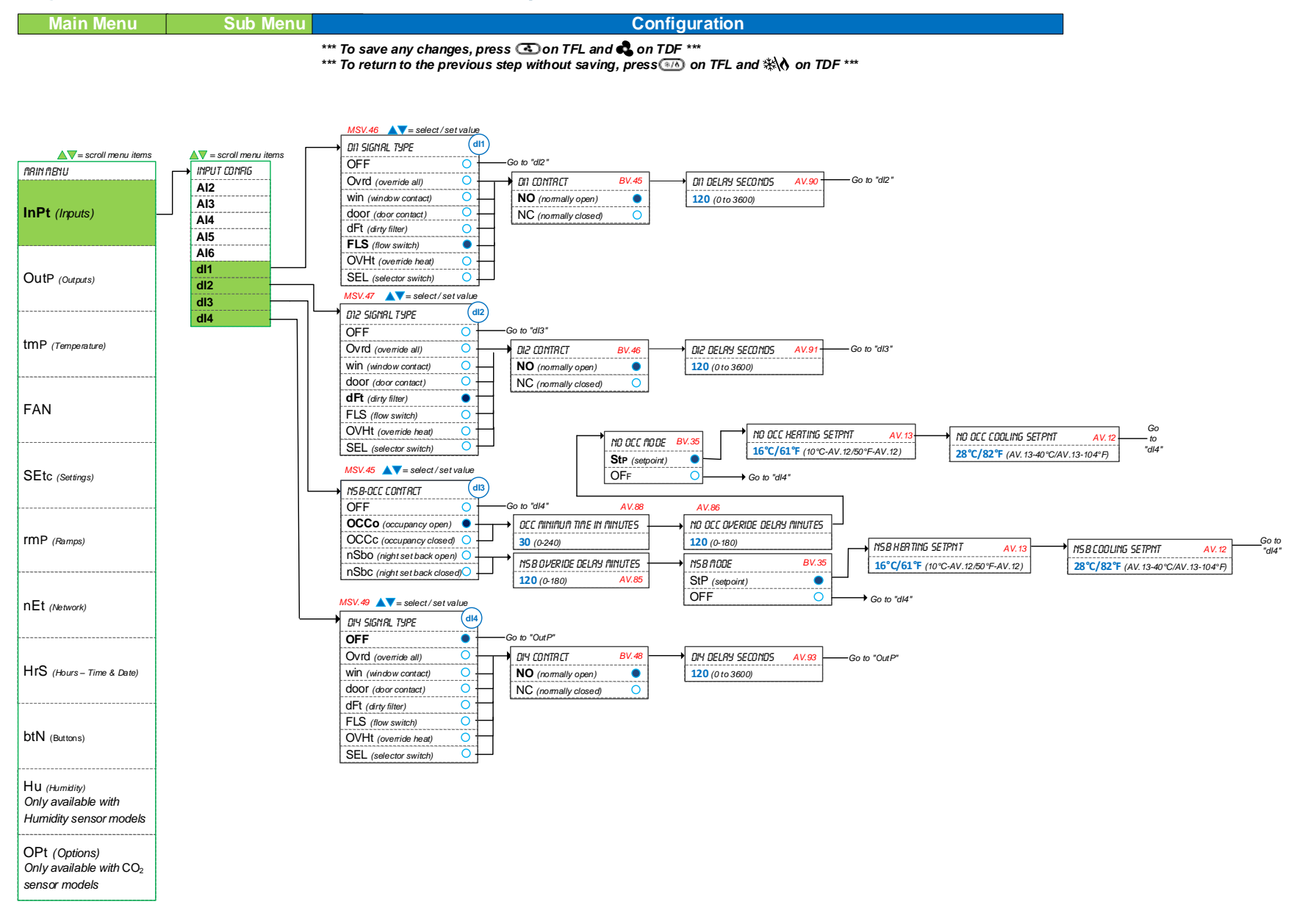

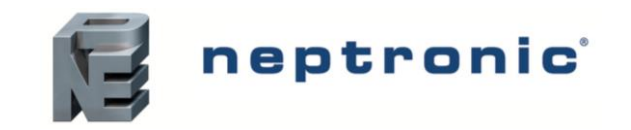

## TRIAC Outputs - Menu Overview (3 of 8) | TO1 to TO4

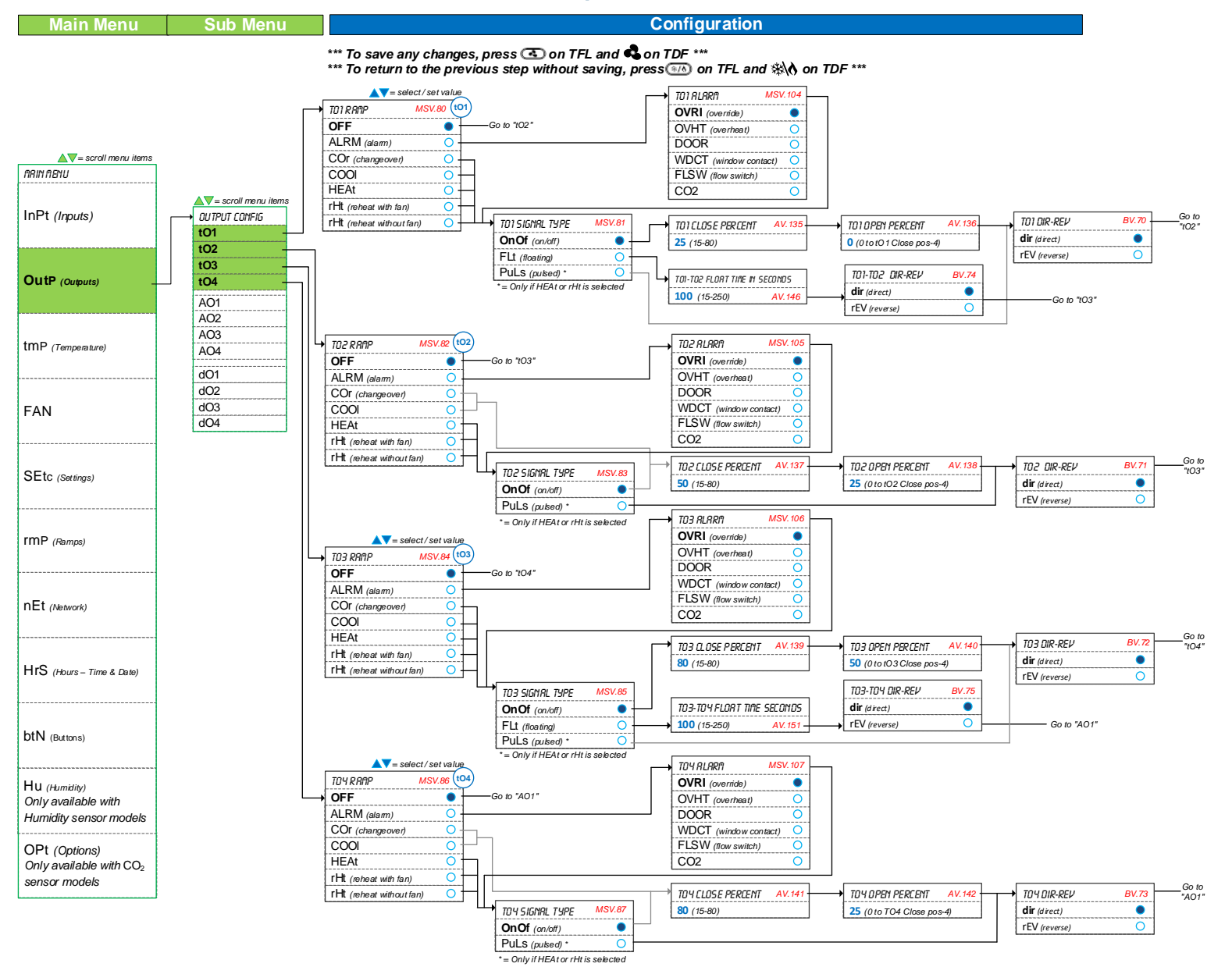

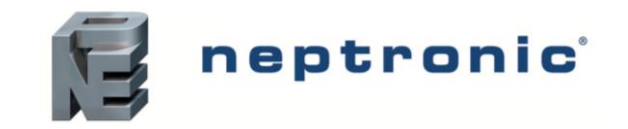

## Analog Outputs - Menu Overview (4 of 8) | AO1 to AO4

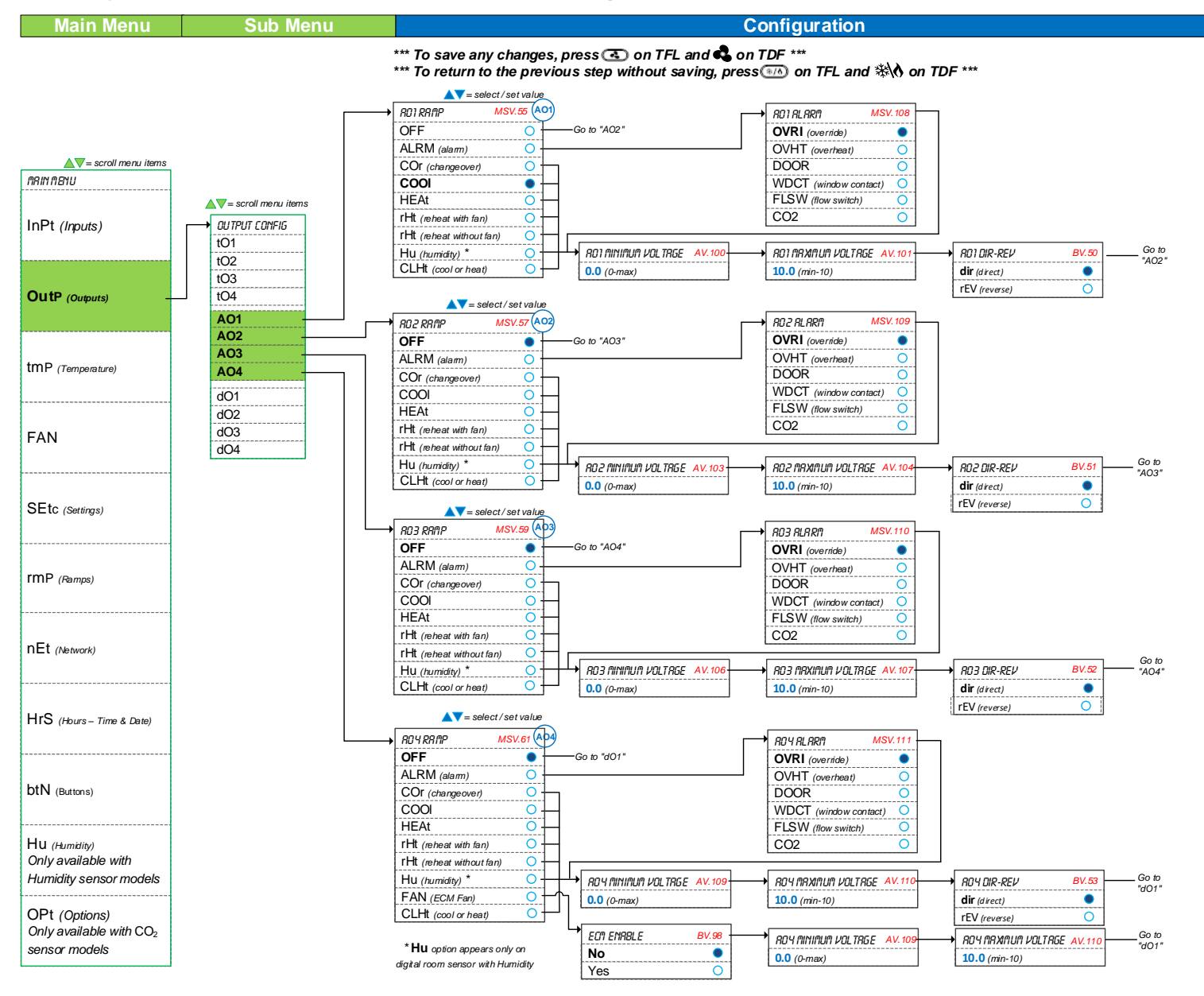

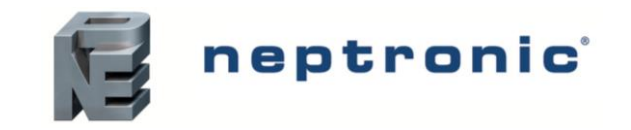

## Digital Outputs - Menu Overview (5 of 8) | DO1 to DO4

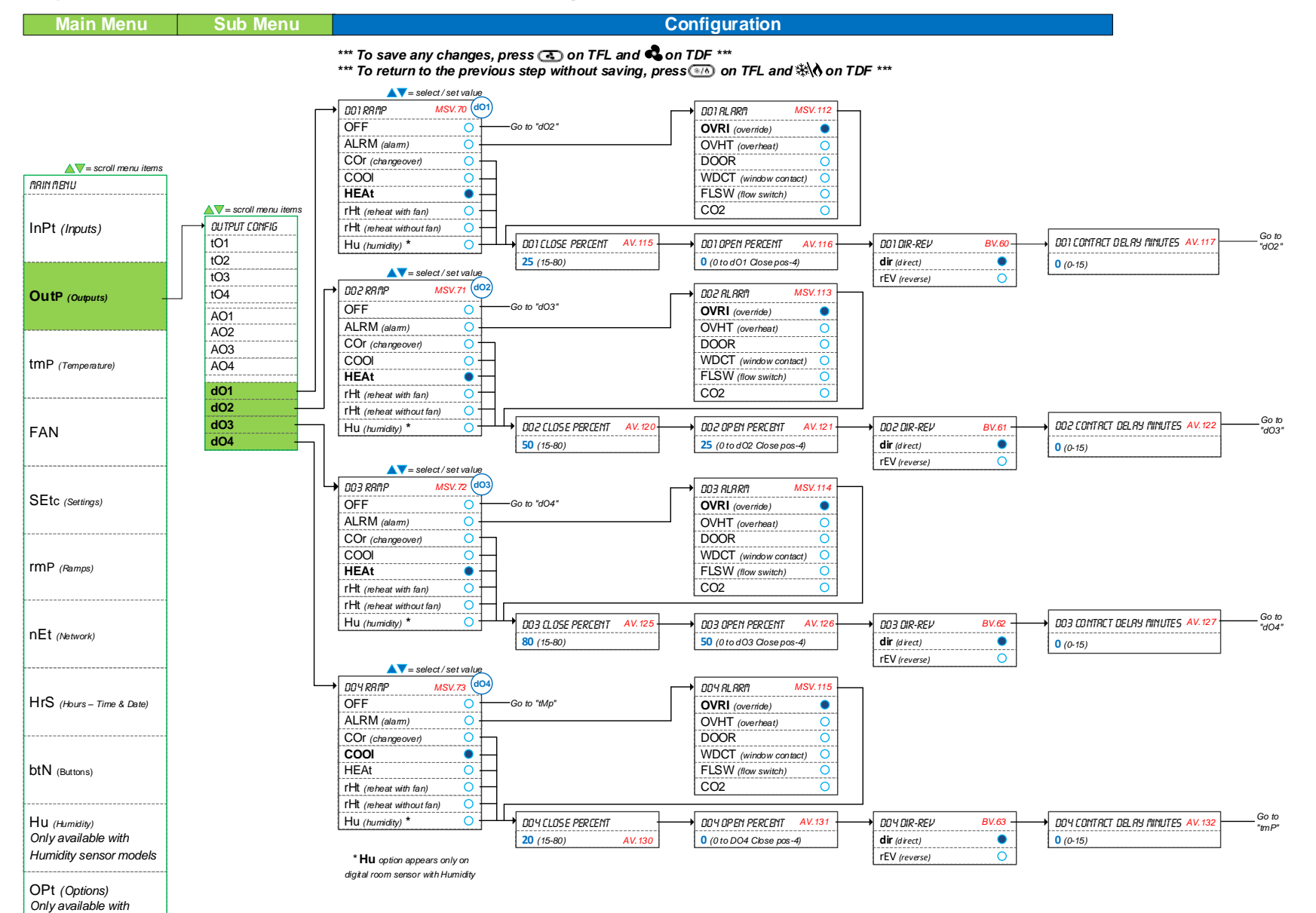

CO2 sensor models

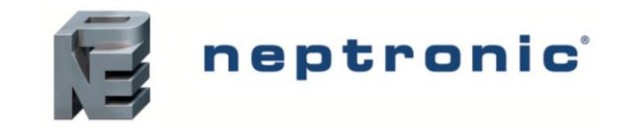

## Settings - Menu Overview (6 of 8) | Temp, Fan, Settings and Ramps

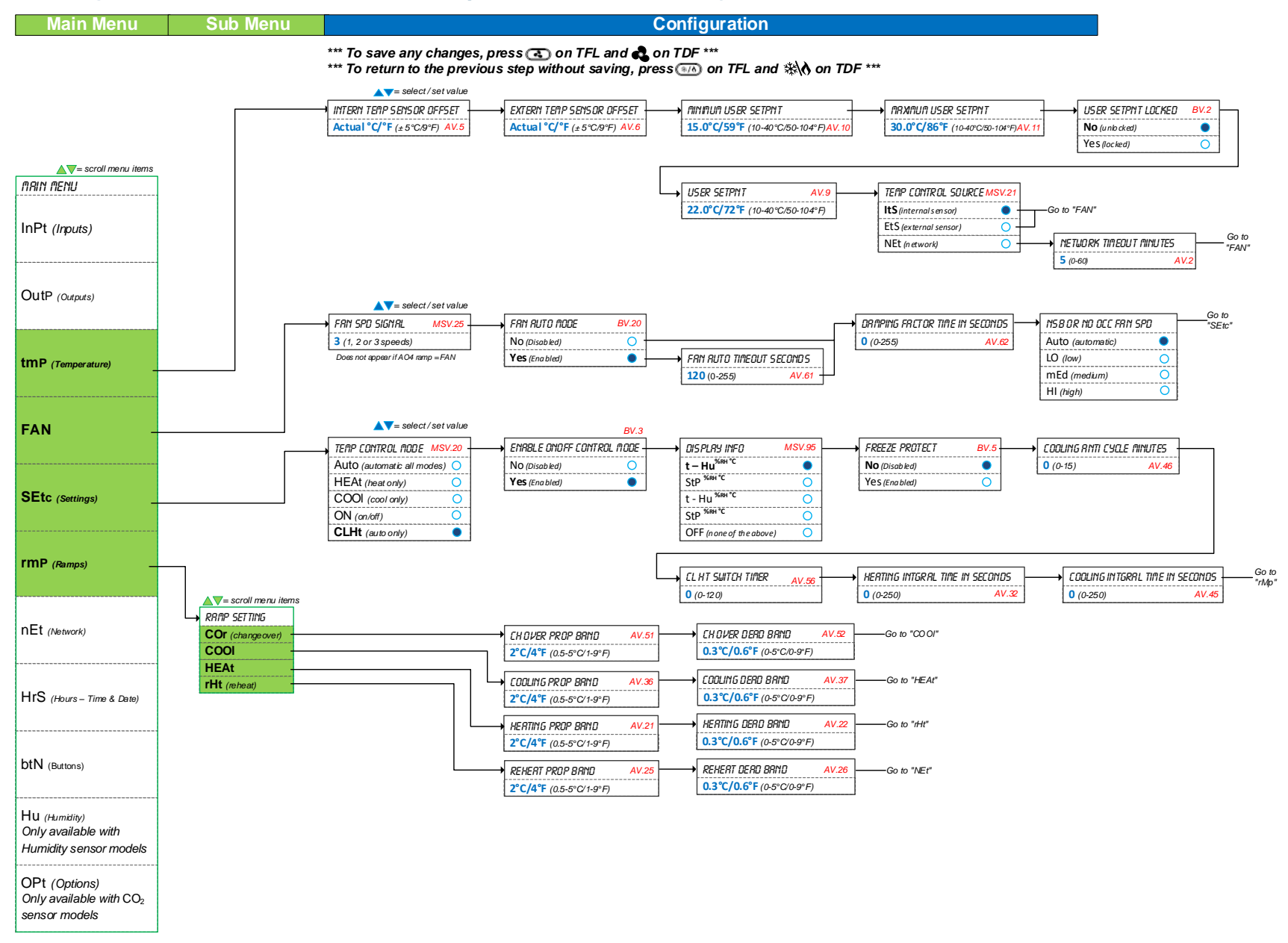

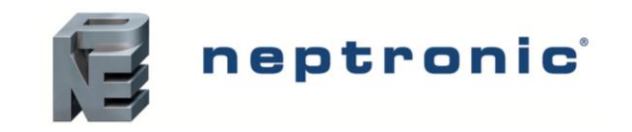

## Network and Calendar – Menu Overview (7 of 8) | Network, Time, Buttons and Options

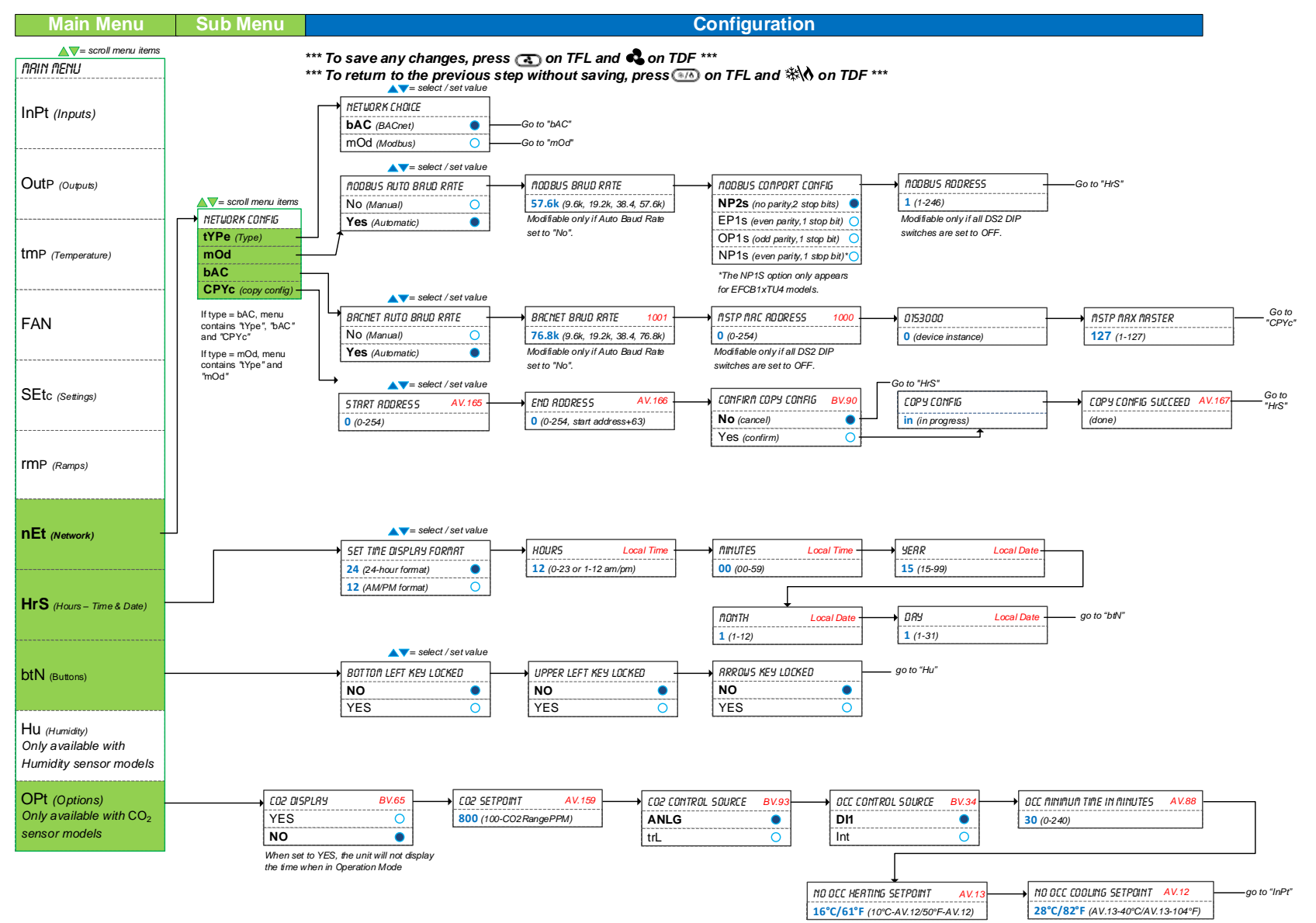

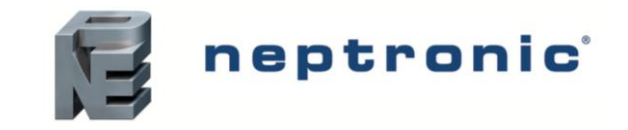

## Humidity – Menu Overview (8 of 8) | Humidity

#### Only available when a digital room sensor with humidity is connected to the controller

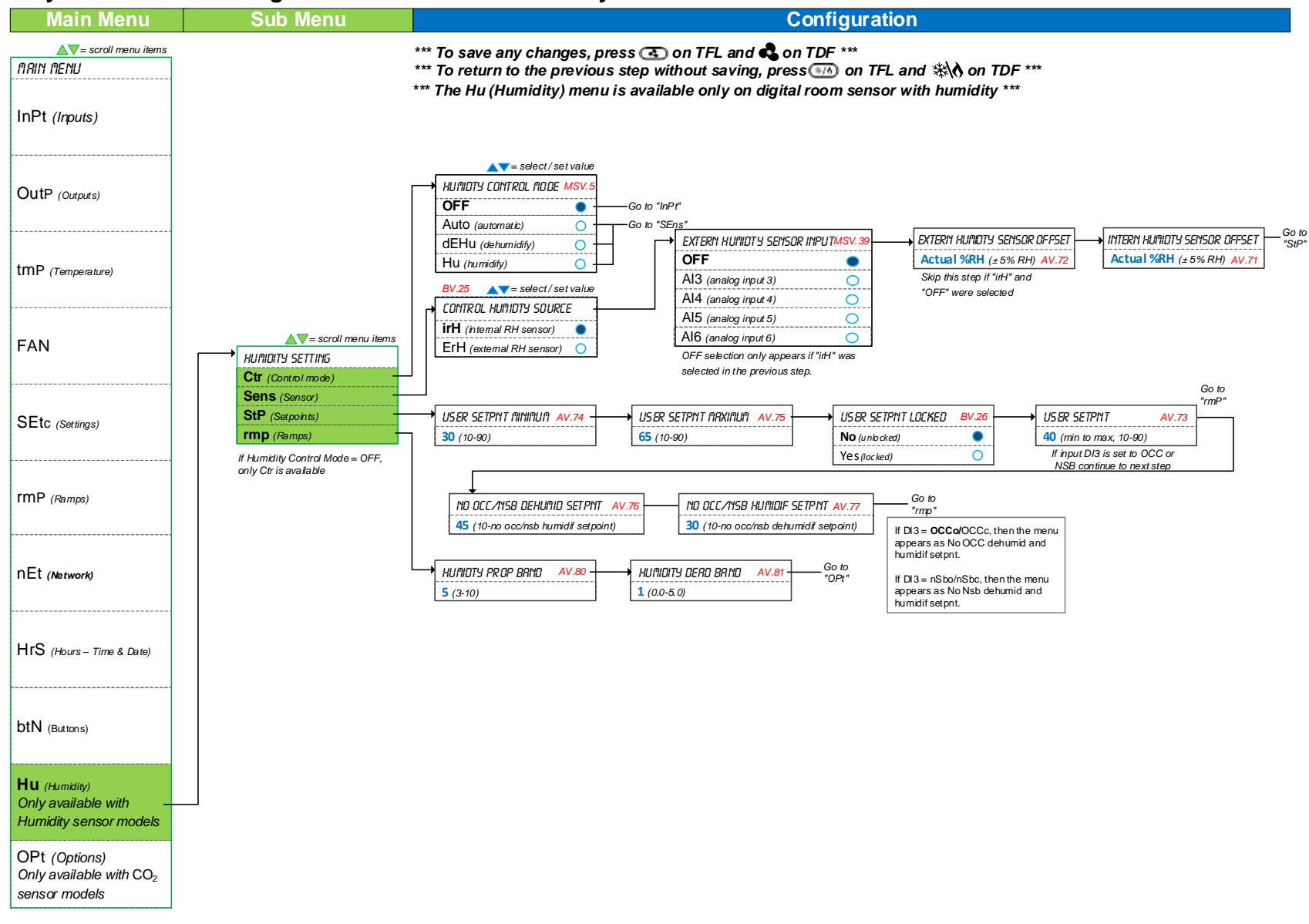

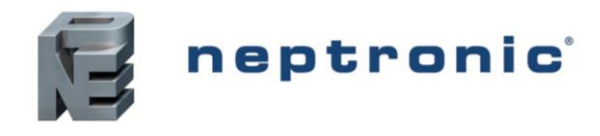

## Auto Fan/Auto Speed Sequence (for analog, 2-speed or 3-speed)

Refer to MainMenu > Fan> for related options.

| Auto Fan (Fan Auto Mode configuration) | Mode button | Fan button  | If control demand > 0        | If control demand = 0 |
|----------------------------------------|-------------|-------------|------------------------------|-----------------------|
|                                        | Heat        | Auto Speed* | Fan speed = heat demand      | Fan = Off             |
|                                        |             | Low         | Fan speed = Low              | Fan speed = Low       |
|                                        |             | Medium      | Fan speed = Medium           | Fan speed = Medium    |
|                                        |             | High        | Fan speed = High             | Fan speed = High      |
|                                        | Cool        | Auto Speed* | Fan speed = cool demand      | Fan = Off             |
|                                        |             | Low         | Fan speed = Low              | Fan speed = Low       |
|                                        |             | Medium      | Fan speed = Medium           | Fan speed = Medium    |
| Fachle                                 |             | High        | Fan speed = High             | Fan speed = High      |
| Enable                                 |             | Auto Speed* | Fan speed = heat/cool demand | Fan = Off             |
|                                        | Ata (11/0)  | Low         | Fan speed = Low              | Fan speed = Low       |
|                                        |             | Medium      | Fan speed = Medium           | Fan speed = Medium    |
|                                        |             | High        | Fan speed = High             | Fan speed = High      |
|                                        |             | Low         | Fan speed = Low              | Fan speed = Low       |
|                                        | Fan         | Medium      | Fan speed = Medium           | Fan speed = Medium    |
|                                        |             | High        | Fan speed = High             | Fan speed = High      |
|                                        | Off         | Off         | Off                          | Off                   |
|                                        |             | Auto Speed* | Fan speed = heat demand      | Fan speed = Low       |
|                                        | Llast       | Low         | Fan speed = Low              | Fan speed = Low       |
|                                        | neal        | Medium      | Fan speed = Medium           | Fan speed = Medium    |
|                                        |             | High        | Fan speed = High             | Fan speed = High      |
|                                        |             | Auto Speed* | Fan speed = cool demand      | Fan speed = Low       |
|                                        | Cool        | Low         | Fan speed = Low              | Fan speed = Low       |
|                                        |             | Medium      | Fan speed = Medium           | Fan speed = Medium    |
| Dischlo                                |             | High        | Fan speed = High             | Fan speed = High      |
| DISADIE                                |             | Auto Speed* | Fan speed = heat/cool demand | Fan speed = Low       |
|                                        | Auto (H/C)  | Low         | Fan speed = Low              | Fan speed = Low       |
|                                        |             | Medium      | Fan speed = Medium           | Fan speed = Medium    |
|                                        |             | High        | Fan speed = High             | Fan speed = High      |
|                                        | Fan         | Low         | Fan speed = Low              | Fan speed = Low       |
|                                        |             | Medium      | Fan speed = Medium           | Fan speed = Medium    |
|                                        |             | High        | Fan speed = High             | Fan speed = High      |
|                                        | Off         | Off         | Off                          | Off                   |

# Auto Fan/Auto Speed Sequence (for 1-speed)

| Auto Fan (Fan Auto Mode configuration) | Mode button | Fan button  | If control demand > 0              | If control demand = 0 |
|----------------------------------------|-------------|-------------|------------------------------------|-----------------------|
|                                        | Heat        | Auto Speed* | Fan speed = On on heat demand      | Fan = Off             |
|                                        |             | On          | Fan = On                           | Fan = On              |
|                                        | Cool        | Auto Speed* | Fan speed = On on cool demand      | Fan = Off             |
| Enable                                 |             | On          | Fan = On                           | Fan = On              |
| Enable                                 | Auto (H/C)  | Auto Speed* | Fan speed = On on heat/cool demand | Fan = Off             |
|                                        |             | On          | Fan = On                           | Fan = On              |
|                                        | Fan         | On          | Fan = On                           | Fan = On              |
|                                        | Off         | Off         | Off                                | Off                   |
|                                        | Heat        | On          | Fan = On                           | Fan = On              |
|                                        | Cool        | On          | Fan = On                           | Fan = On              |
| Disable                                | Auto (H/C)  | On          | Fan = On                           | Fan = On              |
|                                        | Fan         | On          | Fan = On                           | Fan = On              |
|                                        | Off         | Off         | Off                                | Off                   |

\*When fan button is set in Auto Speed, the symbol Not will be apparent.

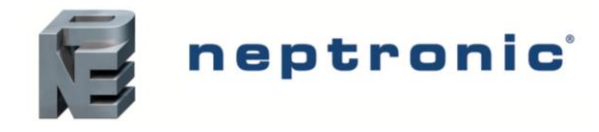

## **Operation Menus**

This menu is accessible through normal operation mode.

*Note*: Since the action buttons are different on the TFL24 and TDF digital room sensor series, both buttons have been included in the instructions. Refer to the Action Buttons on Digital Room Sensor section to know and use the button as available on your digital room sensor.

- 1. The Mode Selector jumper (JP1) of the digital room sensor must be set to the "RUN" position (Operation Mode). Refer to Wiring on page 9. \_
- 2. Press the [ 🙆 / 🔩 ] and [ 👀 / 🗱 ] buttons simultaneously for 5 seconds. The "ENTER PR55WORD" screen appears.
- 3. Enter the password within 1 minute by using the arrow keys to increase or decrease the value and the [ 👁 / 🔩 ] and
  - [ (\*/) / \*/) ] buttons to toggle between the digits.
    - a. Password **372** = Sensor Offset Menu
    - b. Password 637 = Network Settings Menu
- 4. If you enter the wrong password, the digital room sensor displays "Eror" and returns to Operation Mode. The digital room sensor will return to normal mode if you navigate through the entire menu and do not make any selection, or if you do not press any key for 5 minutes. The changed values will be saved automatically.

### Menu 372 - Sensor Offset

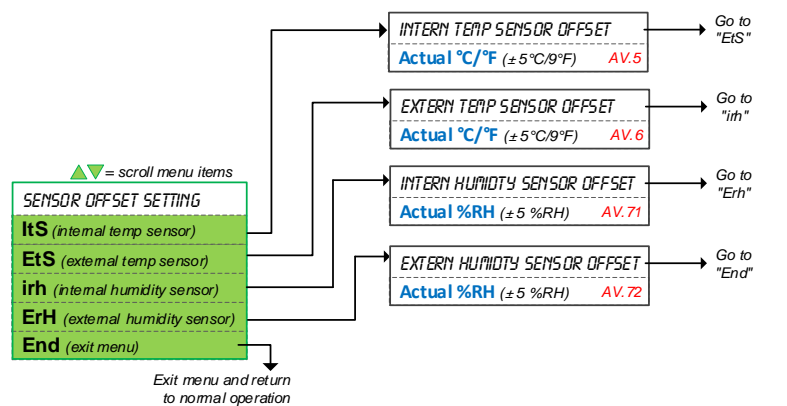

- \*\*\* To save any changes, press 💽 on TFL and 🔩 on TDF \*\*\*
- \*\*\* To return to the previous step without saving, press 💷 on TFL and 🗱 on TDF \*\*\*

### Menu 637 – Network Settings

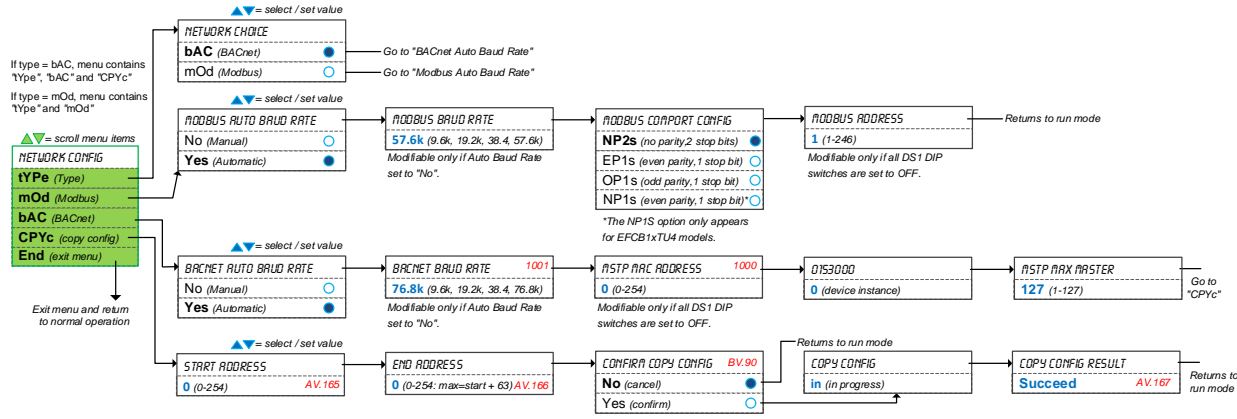

\*\*\* To save any changes, press 🖪 on TFL and 🖧 on TDF \*\*\*

\*\*\* To return to the previous step without saving, press 👀 on TFL and 🖏 on TDF \*\*\*

# **Reset to Factory Default Settings**

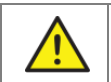

This will erase all actual configurations and replace them with the factory default settings.

- 1. The Mode Selector jumper (JP1) of the digital room sensor must be set to the "RUN" position (Operation Mode). Refer to Wiring on page 9.
- 2. During the power up sequence of the controller and digital room sensor, press and hold both the [(\*) / \* ] and  $\nabla$  buttons.
- 3. The "ENTER PR55WORD" screen appears. Enter **372** within 1 minute by using the arrow keys to increase or decrease the value and the [ <</li>
- 4. Use the arrow buttons to select YES and then press [ ( ) / ].

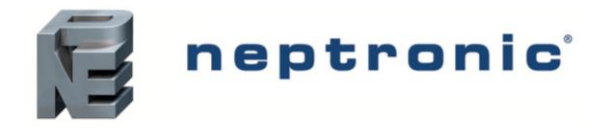

## **Operation Mode**

The Mode Selector Jumper of the digital room sensor must be set to the "RUN" position (Operation Mode). Refer to the Wiring section on page 9.

### TFL24

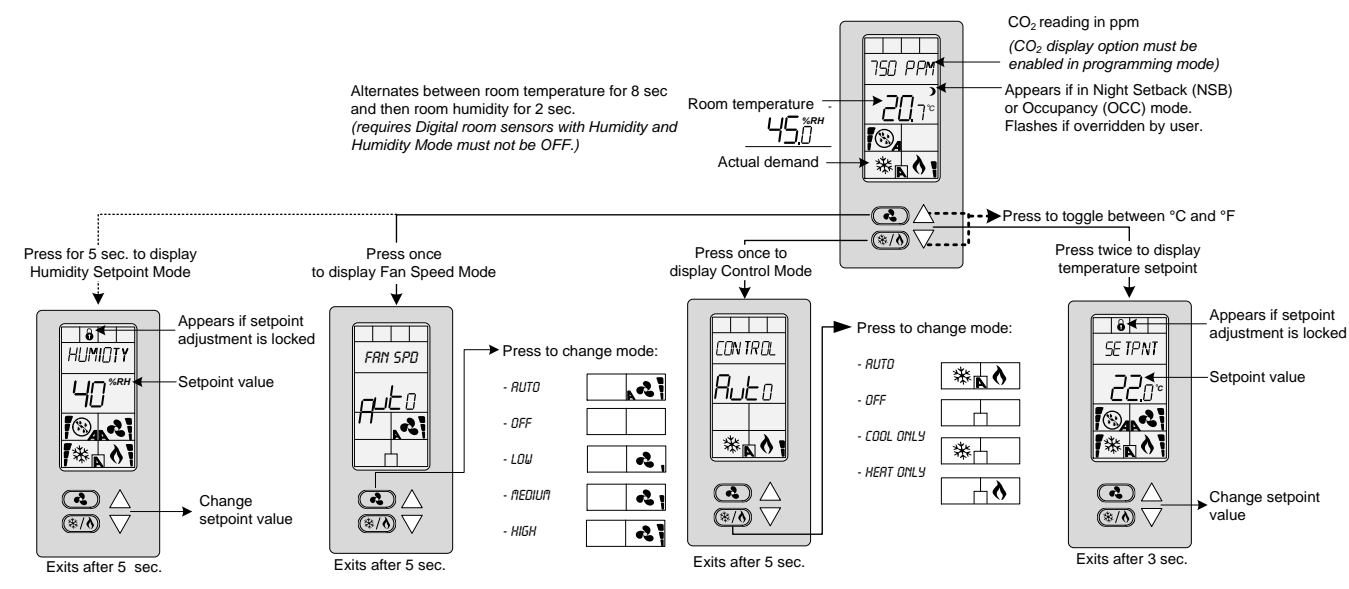

### TDF10 / TDF40 / TDF70 Series

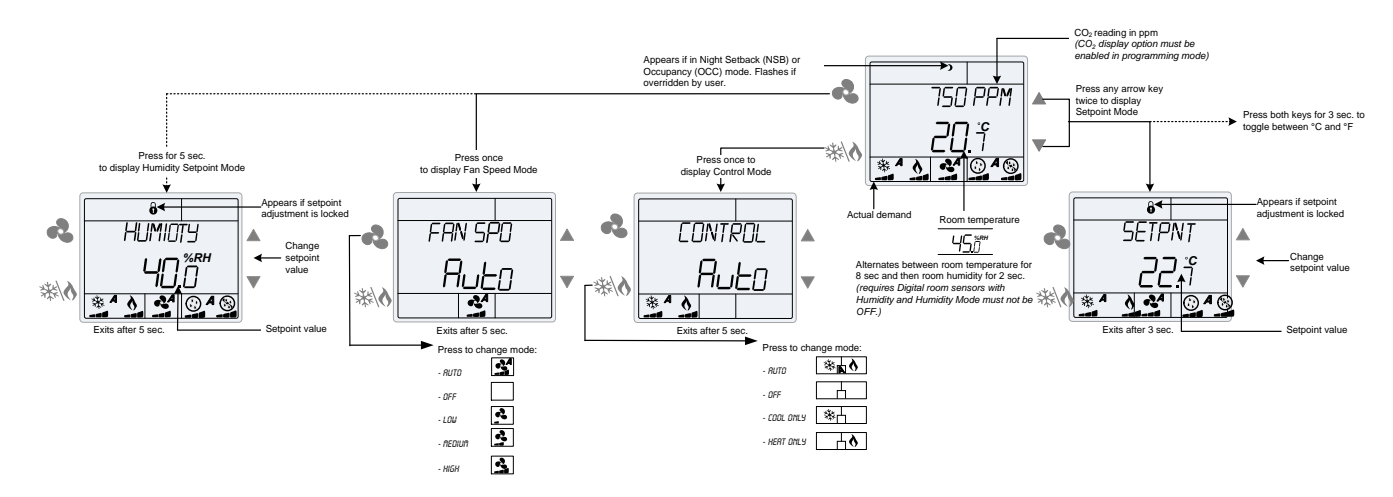

### TDF00 / TDF30 / TDF60 Series

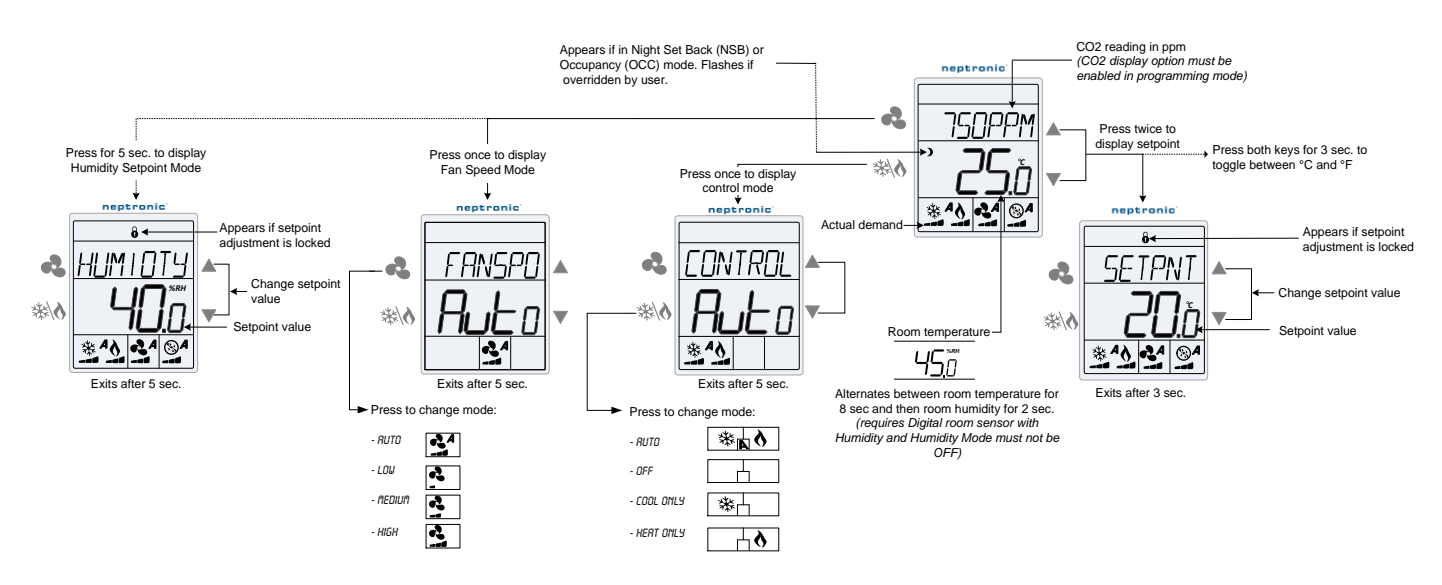

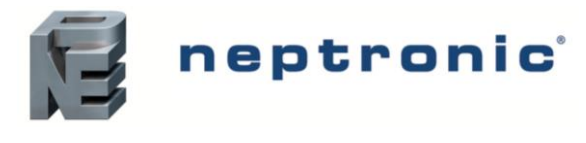

### Power Up

Upon power up, the LCD illuminates and all segments appear for 2 seconds. The digital room sensor then displays its current version for 2 seconds followed by the current version of the controller for 2 seconds. Pressing any key on the digital room sensor illuminates the LCD for 4 seconds.

### CO<sub>2</sub> (Digital Room Sensors with CO<sub>2</sub>)

If enabled via the configuration menu, the digital room sensor displays the  $CO_2$  reading on the first line above the temperature reading. If  $CO_2$  display is enabled, the time will not be displayed.

### **Temperature Display and Setpoint**

The digital room sensor displays the temperature reading. If the sensor is disconnected or short circuited, the unit displays the sensor's limits. To toggle the temperature scale between  $^{\circ}$ C and  $^{\circ}$ F, press both the  $\blacktriangle$  and  $\nabla$  keys for 3 seconds. To display the setpoint, press the  $\blacktriangle$  or  $\nabla$  key twice. The setpoint appears for 5 seconds. To adjust the setpoint, press the arrow keys while the temperature is displayed. If the setpoint adjustment has been locked, the lock  $\vartheta$  symbol appears.

### Temperature and Humidity (Digital Room Sensors with Temperature and Humidity)

The digital room sensor displays the temperature reading for 8 seconds and then displays the humidity reading for 2 seconds. If the sensor is disconnected or short circuited, the unit displays the sensor's limits. To toggle the temperature scale between  $^{\circ}$ C and  $^{\circ}$ F, press both the  $\blacktriangle$  and  $\nabla$  keys for 3 seconds.

To access the Humidity setpoint, press the [  $\bigcirc$  /  $\clubsuit$ ] button for 5 seconds. The humidity setpoint will be displayed for 5 seconds. To adjust the setpoint, press the  $\blacktriangle$  and  $\checkmark$  keys while the setpoint is displayed. The unit will return to normal mode if you do not press any key for 3 seconds. The changed values will be saved automatically.

### **Control Mode**

To access the Control Mode, press the [ ④ / 举入 ] key. The Control Mode appears for 5 seconds. Press the [ ④ / 举入 ] key to scroll through the following control modes. These options can vary depending on the options selected.

- Auto (Automatic Cooling or Heating)
- OFF (if it is not disabled in Programming Mode)
- Cooling only (on, with cooling symbol)
- Heating only (on, with heating symbol)
- Fan only (on, with fan symbol)

### Fan Speed Selection Mode

To access the Fan Speed selection mode, press the [  $\bigcirc$  /  $\clubsuit$ ] key. The mode appears for 5 seconds. These options can vary depending on the fan speed signal and auto mode settings. If in No Occupancy mode, the [  $\bigcirc$  /  $\clubsuit$ ] button now serves as the override button.

- Automatic speed. Available only if enabled in Programming Mode.
- Low speed
- Medium speed
- High speed
- Off. Off is not selectable by the user, it appears only if the "Control Mode" is "Off" and it indicates that the user cannot change the speed of the fan.

### Night Setback (NSB)

This function is only available if you've set DI3 to **nSb** (Night setback contact). If the DI3 contact is triggered, the digital room sensor enters NSB Mode (the ) symbol appears) and uses the NSB setpoints defined in Programming Mode. Press any key to override NSB for the delay defined in Programming Mode (default: 120 minutes). The ) symbol flashes to indicate that the NSB mode is overridden (during this time the standard setpoints are used).

If the NSB Mode was set to OFF, all outputs will be off for the duration of the period and cannot be overridden.

### Occupancy Mode

This function is only available if you've set DI3 to **Occ** (occupancy mode). If the DI3 contact is triggered, the digital room sensor enters Occupancy Mode (the ) symbol appears) and uses the NoOcc setpoints defined in Programming Mode.

If not locked, no occupancy mode can be overridden for a period by pressing the  $[\bigcirc / \]$  button. Each time you press the  $[\bigcirc / \]$  button, 15 minutes are added to the override (up to a maximum defined in program mode).

Press the fan [ ( ) / ) button until "0" is displayed to disable the override. The ) icon will flash and the remaining override time will be displayed in minutes

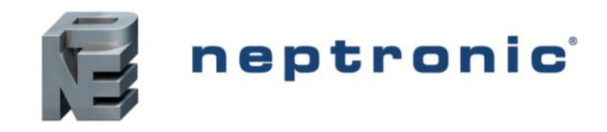

### Set Time and Date

- 1. Ensure that JP1 on the digital room sensor is set to run.
- 2. Press and hold the [ \*  $\overbrace{I}$  \* \* ] button for 5 seconds.
- 3. Use the arrow keys to set the desired value. Press the [ ( ) / ) button to save and go to the next step. Press the [ ) button to go to the previous step without saving.

| <pre>select/set value</pre> | Local Time                     | Local Time | Local Date        |              |
|-----------------------------|--------------------------------|------------|-------------------|--------------|
| SET TIME DISPLAY FORMAT     | → HOURS                        | ninutes    | YERR -            | _            |
| 24 (24-hour format)         | <b>12</b> (0-23 or 1-12 am/pm) | 00 (00-59) | <b>15</b> (15-99) |              |
| 12 (AM/PM format)           | Г                              |            |                   |              |
|                             |                                |            |                   | Exits and    |
|                             |                                | 1101118    | • 083             | - returns to |
|                             |                                | 1 (1-12)   | 1 (1-31)          | RUNINDUE     |
|                             |                                | Local Date | Local Date        |              |

\*\*\* To save any changes, press 🕢 on TFL and 🔩 on TDF \*\*\*

\*\*\* To return to the previous step without saving, press 👀 on TFL and 👯 on TDF \*\*\*

## Notes

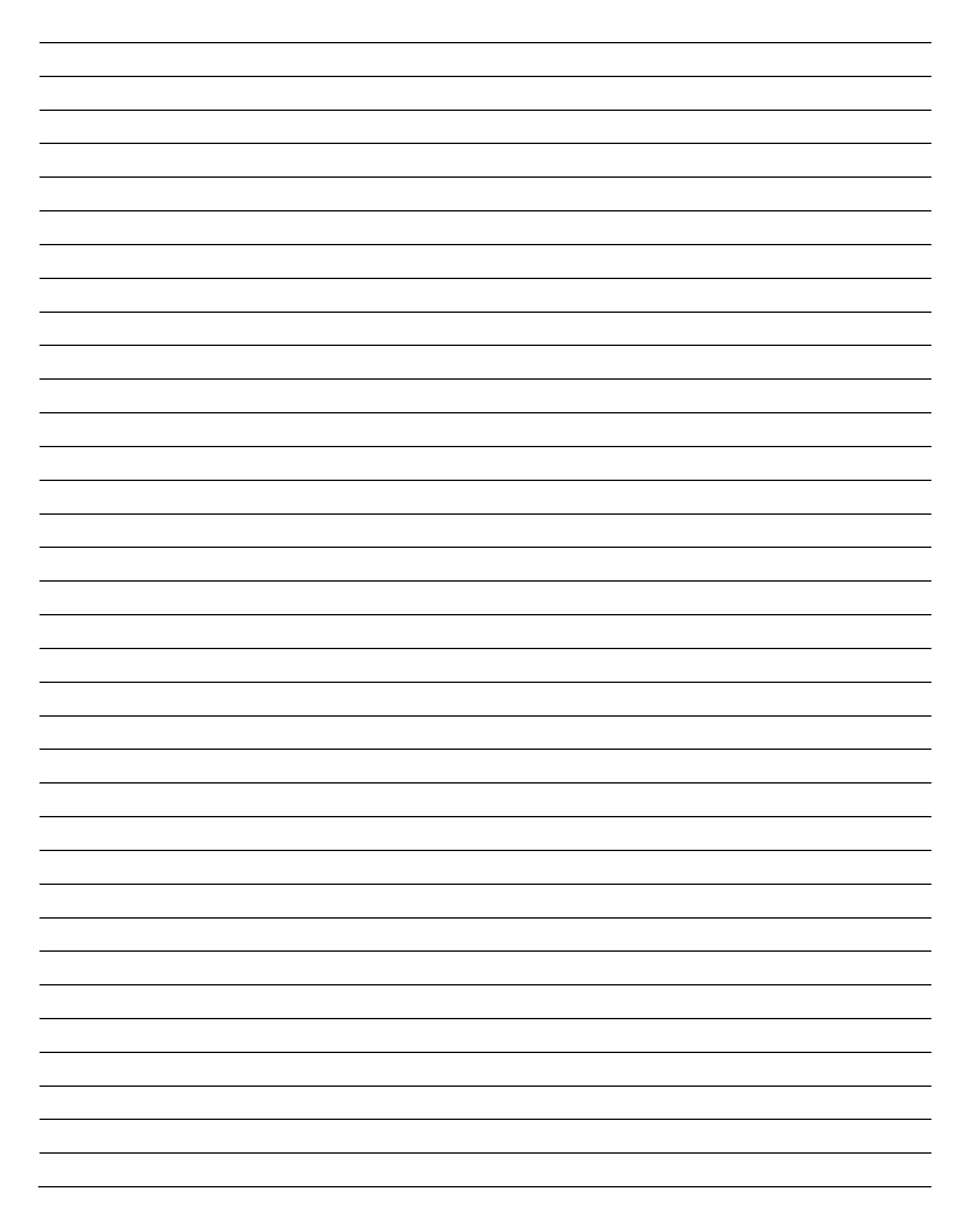

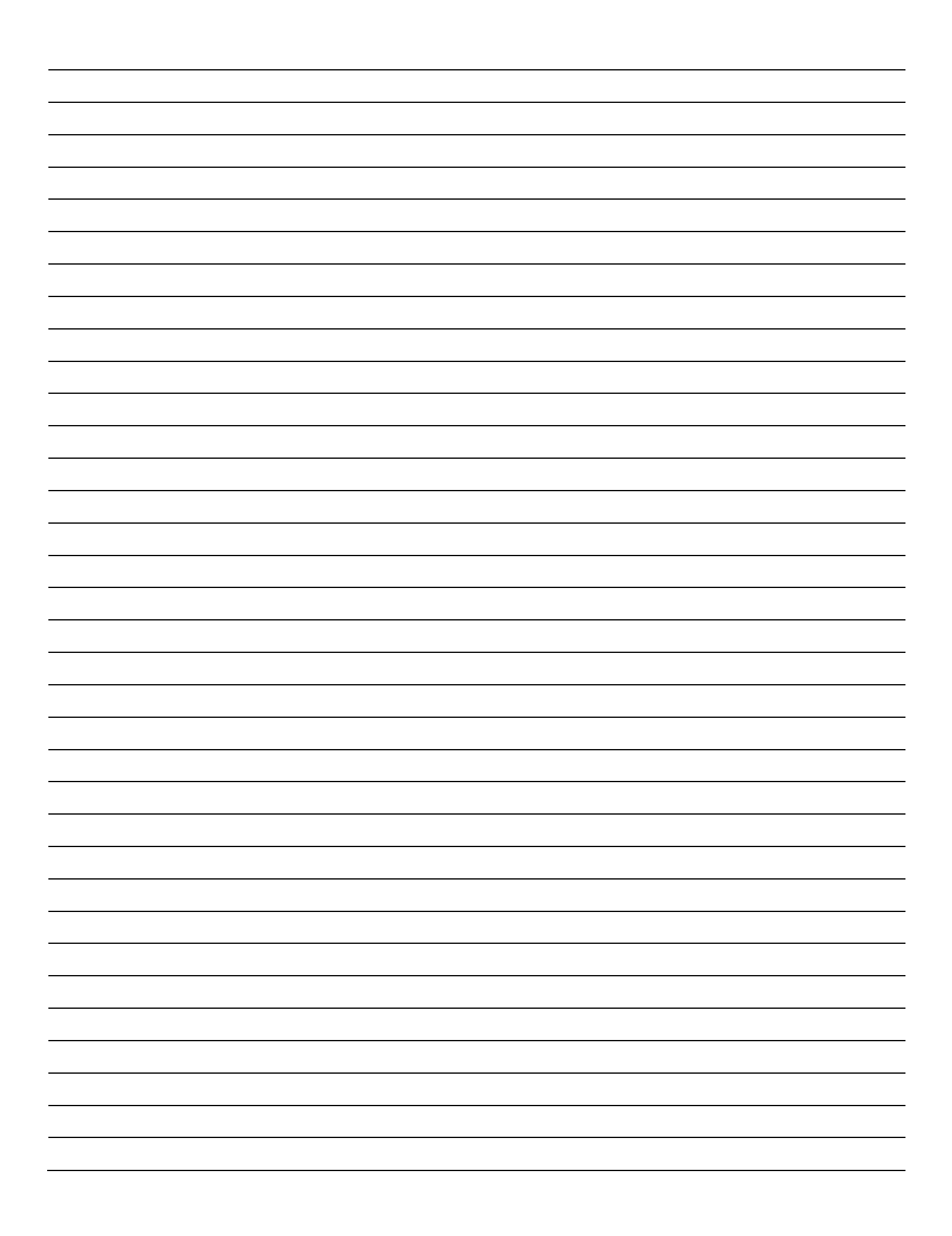

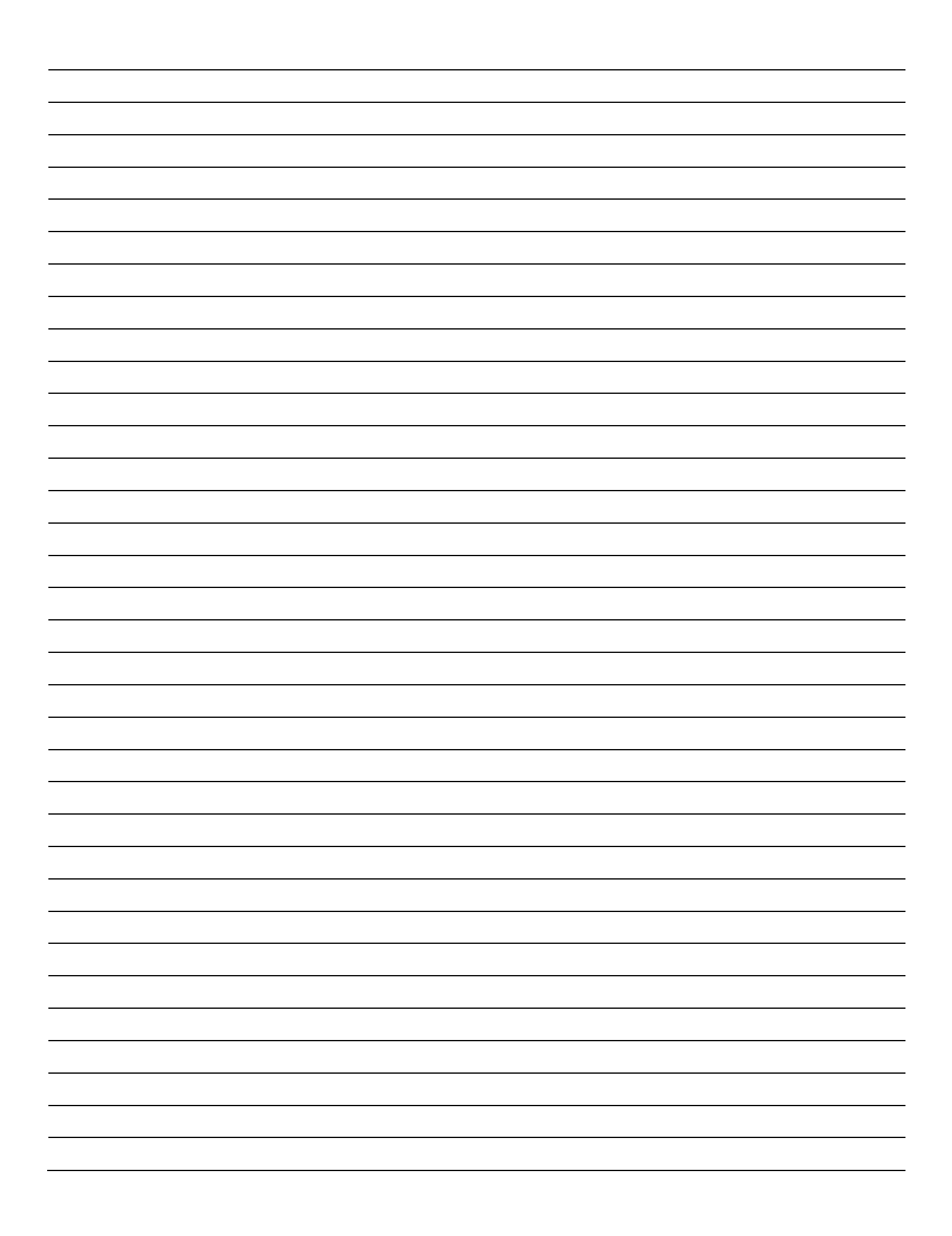

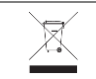

Recycling at end of life: please return this product to your Neptronic local distributor for recycling. If you need to find the nearest Neptronic authorized distributor, please consult **www.neptronic.com**.

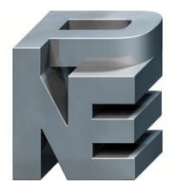

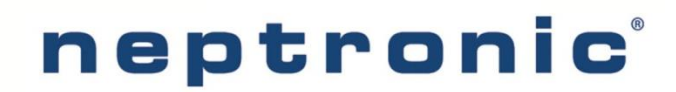

400 Lebeau blvd, Montreal, Qc, H4N 1R6, Canada www.neptronic.com Toll free in North America: 1-800-361-2308 Tel.: (514) 333-1433 Fax: (514) 333-3163 Customer service fax: (514) 333-1091 Monday to Friday: 8:00am to 5:00pm (Eastern time)